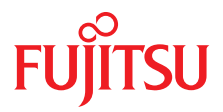

# FUJITSU Server PRIMERGY TX1320 M3

**Operating Manual** 

### Comments... Suggestions... Corrections...

The User Documentation Department would like to know your opinion of this manual. Your feedback helps us optimize our documentation to suit your individual needs.

Feel free to send us your comments by e-mail to manuals@ts.fujitsu.com.

### Certified documentation according to DIN EN ISO 9001:2008

To ensure a consistently high quality standard and user-friendliness, this documentation was created to meet the regulations of a quality management system which complies with the requirements of the standard DIN EN ISO 9001:2008.

cognitas. Gesellschaft für Technik-Dokumentation mbH www.cognitas.de

### **Copyright and Trademarks**

Copyright 2017 FUJITSU LIMITED

All rights reserved.

Delivery subject to availability; right of technical modifications reserved.

All hardware and software names used are trademarks of their respective manufacturers.

- The contents of this manual may be revised without prior notice.
- Fujitsu assumes no liability for damages to third party copyrights or other rights arising from the use of any information in this manual.
- No part of this manual may be reproduced in any form without the prior written permission of Fujitsu.

Microsoft, Windows, Windows Server, and Hyper V are trademarks or registered trademarks of Microsoft Corporation in the USA and other countries.

Intel and Xeon are trademarks or registered trademarks of Intel Corporation or its subsidiaries in the USA and other countries.

### Before reading this manual

#### For your safety

This manual contains important information for safely and correctly using this product.

Carefully read the manual before using this product. Pay particular attention to the accompanying manual "Safety Notes and Regulations" and ensure these safety notes are understood before using the product. Keep this manual and the manual "Safety Notes and Regulations" in a safe place for easy reference while using this product.

#### Radio interference

This product is a "Class A" ITE (Information Technology Equipment). In a domestic environment this product may cause radio interference, in which case the user may be required to take appropriate measures. VCCI-A

#### Aluminum electrolytic capacitors

The aluminum electrolytic capacitors used in the product's printed circuit board assemblies and in the mouse and keyboard are limited-life components. Use of these components beyond their operating life may result in electrolyte leakage or depletion, potentially causing emission of foul odor or smoke.

As a guideline, in a normal office environment (25°C) operating life is not expected to be reached within the maintenance support period (5 years). However, operating life may be reached more quickly if, for example, the product is used in a hot environment. The customer shall bear the cost of replacing replaceable components which have exceeded their operating life. Note that these are only guidelines, and do not constitute a guarantee of trouble-free operation during the maintenance support period.

#### High safety use

This product has been designed and manufactured to be used in commercial and/or industrial areas as a server.

When used as visual display workplace, it must not be placed in the direct field of view to avoid incommoding reflections (applies only to TX server systems).

The device has not been designed or manufactured for uses which demand an extremely high level of safety and carry a direct and serious risk of life or body if such safety cannot be assured.

These uses include control of nuclear reactions in nuclear power plants, automatic airplane flight control, air traffic control, traffic control in mass transport systems, medical devices for life support, and missile guidance control in weapons systems (hereafter, "high safety use"). Customers should not use this product for high safety use unless measures are in place for ensuring the level of safety demanded of such use. Please consult the sales staff of Fujitsu if intending to use this product for high safety use.

#### Measures against momentary voltage drop

This product may be affected by a momentary voltage drop in the power supply caused by lightning. To prevent a momentary voltage drop, use of an AC uninterruptible power supply is recommended.

(This notice follows the guidelines of Voltage Dip Immunity of Personal Computer issued by JEITA, the Japan Electronics and Information Technology Industries Association.)

# Technology controlled by the Foreign Exchange and Foreign Trade Control Law of Japan

Documents produced by Fujitsu may contain technology controlled by the Foreign Exchange and Foreign Trade Control Law of Japan. Documents which contain such technology should not be exported from Japan or transferred to non-residents of Japan without first obtaining authorization in accordance with the above law.

#### Harmonic Current Standards

This product conforms to harmonic current standard JIS C 61000-3-2.

#### Only for Japan: About SATA hard disk drives (HDDs)

The SATA version of this server supports HDDs with SATA / BC-SATA storage interfaces. Please note that the usage and operation conditions differ depending on the type of HDD used.

Please refer to the following internet address for further information on the usage and operation conditions of each available type of HDD:

http://jp.fujitsu.com/platform/server/primergy/harddisk/

#### Only for Japan:

Shielded LAN cables should be used in this product.

## Contents

| 1                            | Introduction                                                                                                 |
|------------------------------|----------------------------------------------------------------------------------------------------|
| 1.1                          | Concept and target groups for this manual 9                                                                  |
| 1.2                          | Documentation overview                                                                                       |
| 1.3                          | Notational conventions                                                                                       |
| 2                            | Functional overview                                                                                          |
| 2.1                          | Features                                                                                                    |
| 2.2                          | Server specification                                                                                         |
| 3                            | Installation steps, overview                                                                                 |
| 4                            | Important information                                                                                        |
| 4.1                          | Safety instructions                                                                                          |
| 4.2                          | ENERGY STAR                                                                                                  |
| 4.3                          | CE conformity                                                                                                |
| 4.4                          | FCC Class A Compliance Statement                                                                             |
| 4.5                          | Environmental protection                                                                                     |
| 5                            | Hardware installation                                                                                        |
| 5.1                          | Unpacking the server                                                                                         |
| <b>5.2</b><br>5.2.1<br>5.2.2 | Setting up the server49Positioning the server vertically50Positioning the server horizontally53              |
| 5.3                          | Connecting devices to the server                                                                             |
| <b>5.4</b><br>5.4.1<br>5.4.2 | Connecting the server to the mains56Using cable ties (standard PSU)57Using the cable clamps (hot-plug PSU)58 |

| Operating | Manual |
|-----------|--------|
| operating | manual |

| Contents |
|----------|
|----------|

| 5.5                                                                                            | Notes on connecting/disconnecting cables                                                                                                    |
|------------------------------------------------------------------------------------------------|----------------------------------------------------------------------------------------------------|
| 6                                                                                              | Starting up and operation                                                                                                    |
| 6.1                                                                                            | Access to the drives                                                                                                    |
| 6.2                                                                                            | Opening the HDD cover                                                                                                    |
| <b>6.3</b><br>6.3.1<br>6.3.1.1<br>6.3.1.2<br>6.3.1.3<br>6.3.2<br>6.3.2.1<br>6.3.2.2<br>6.3.2.3 | Controls and indicators64Server front64Controls on the front panel64Indicators on the front panel65Indicators on the drives68Server rear70Indicators on the I/O panel70Indicator on hot-plug PSUs74Indicator on Fujitsu battery units (FJBU)75                |
| 6.4                                                                                            | ID card                                                                                                    |
| 6.5                                                                                            | Switching the server on and off                                                                                                    |
| <b>6.6</b><br>6.6.1<br>6.6.2<br>6.6.3                                                          | Configuring the server    80      Configuring the onboard SATA controller    80      Configuring the SAS/SATA RAID controller    81      Configuring the server and installing the operating system    81      with the ServerView Installation Manager    82 |
| 6.6.4                                                                                          | Configuring the server and installing the operating system without the ServerView Installation Manager                                                                                                    |
| 6.7                                                                                            | Cleaning the server                                                                                                    |
| 7                                                                                              | Property and data protection                                                                                                    |
| 7.1                                                                                            | Mechanical access protection                                                                                                    |
| 7.2                                                                                            | BIOS Setup security functions                                                                                                    |
| 8                                                                                              | Troubleshooting and tips                                                                                                    |
| 8.1                                                                                            | Power-on indicator remains unlit                                                                                                    |
| 8.2                                                                                            | Server switches itself off                                                                                                    |
| 8.3                                                                                            | Screen remains blank                                                                                                    |

| 8.4  | Flickering stripes on monitor screen             | 9 |
|------|--------------------------------------------------|---|
| 8.5  | No screen display or display drifts              | 9 |
| 8.6  | No mouse pointer displayed on screen             | 9 |
| 8.7  | Incorrect date and time                          | D |
| 8.8  | Drives reported as "dead" when starting system 9 | D |
| 8.9  | Added drive reported as defective                | D |
| 8.10 | Error message on screen 9                        | 1 |

# 1 Introduction

The PRIMERGY TX1320 M3 server is an Intel-based server for small and medium-sized networks and can be used in the horizontal position or as a desktop model.

The PRIMERGY TX1320 M3 server features exceptionally low energy consumption, very quiet running and a compact size. As a result, it is also the ideal solution for small offices.

Thanks to its highly developed hardware and software components, the PRIMERGY TX1320 M3 server offers a high level of data security and availability. This includes hot-plug HDD modules (2.5-inch variant), the ServerView Operations Manager for server management, Prefailure Detection and Analysing (PDA), and Automatic Server Reconfiguration and Restart (ASR&R).

Security functions in the BIOS-setup protect the data on the server against manipulation. Additional security is provided by the lockable drive cover.

## 1.1 Concept and target groups for this manual

This operating manual describes how to install, set up and operate your server.

This operating manual is intended for those responsible for installing the hardware and ensuring that the system runs smoothly. It contains all the information you need to put your PRIMERGY TX1320 M3 into operation.

To understand the various expansion options, you will need to be familiar with the fields of hardware and data transmission and you will require a basic knowledge of the underlying operating system.

### **1.2** Documentation overview

More information on your PRIMERGY TX1320 M3 can be found in the following documents:

- "Quick Start Hardware FUJITSU Server PRIMERGY TX1320 M3"
- "ServerView Quick Start Guide"
- "Safety Notes and Regulations" manual
  " 安全上のご注意 " for Japan
- "Warranty" manual "保証書 " for Japan
- "ServerView Suite Local Service Concept LSC" manual
- "Returning used devices" manual and "Service Desk" leaflet "サポート&サービス " for Japan
- "FUJITSU Server PRIMERGY TX1320 M3 Upgrade and Maintenance Manual"
- "D3373 BIOS Setup Utility for FUJITSU Server PRIMERGY TX1320 M3 Reference Manual"

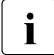

All documentation on PRIMERGY hardware and ServerView software is available online from the Fujitsu manuals server at: http://manuals.ts.fujitsu.com

For Japan: http://www.fujitsu.com/jp/products/computing/servers/primergy/manual/

The complete PRIMERGY documentation set can also be downloaded as a DVD ISO image at:

ftp://ftp.ts.fujitsu.com/images/serverview/manuals

For Japan: http://www.fujitsu.com/jp/products/computing/servers/primergy/downloads/

#### Further sources of information:

- ServerView Suite Glossary
- Manual for the monitor
- Documentation for the boards and drives
- Operating system documentation
- Information files in your operating system

## **1.3** Notational conventions

The following notational conventions are used in this manual:

| Text in italics   | indicates commands or menu items.                                                                                                    |
|-------------------|----------------------------------------------------------------------------------------------------|
| "Quotation marks" | indicate names of chapters and terms that are being emphasized.                                                                                                    |
| •                 | describes activities that must be performed in the order shown.                                                                                                    |
|                   | pay particular attention to texts marked with this symbol.<br>Failure to observe this warning may endanger your life,<br>destroy the system or lead to the loss of data. |
| i                 | indicates additional information, notes and tips.                                                                                                    |

# 2 Functional overview

This section provides information on the features and technical data of the PRIMERGY TX1320 M3 server.

### 2.1 Features

#### Intel<sup>®</sup> Xeon<sup>®</sup>, Pentium<sup>®</sup>, or Core<sup>™</sup> i3 CPU

The server has an Intel<sup>®</sup> Xeon<sup>®</sup>, Pentium<sup>®</sup>, or Core<sup>™</sup> i3 CPU for high-speed data processing.

#### **Customer Self Service (CSS)**

The PRIMERGY Customer Self Service (CSS) concept enables you to identify and replace the affected component yourself in the case of certain error scenarios.

In the CSS concept, you can replace the following components yourself in the event of an error:

- Hot-plug HDD/SSD modules
- Hot-plug PSUs
- Memory modules
- System fans
- Expansion cards

For information on replacing these components, see the "FUJITSU Server PRIMERGY TX1320 M3 Upgrade and Maintenance Manual".

CSS indicators on the control panel and on the back of the PRIMERGY server provide you with information if a CSS event arises.

In addition, CSS errors are displayed in the ServerView Operations Manager, the server management software from Fujitsu.

In the event of errors, the ServerView Operations Manager refers you directly to the affected component and its order information in the Illustrated Spares catalog of the server in question. (This feature is not available for Japan.)

**i** Further information on the CSS concept is provided in the "PRIMERGY ServerView Suite Local Service Concept - LSC" manual on the Fujitsu manuals server.

For the latest information on optional products provided for the TX1320 M3 see the configurator of the server: http://ts.fujitsu.com/products/standard\_servers/index.html

For Japan: http://www.fujitsu.com/jp/products/computing/servers/primergy/

#### System board

The features of the system board are described in the "FUJITSU Server PRIMERGY TX1320 M3 Upgrade and Maintenance Manual" and in the "D3373 BIOS Setup Utility for FUJITSU Server PRIMERGY TX1320 M3 Reference Manual" for the firmware.

#### Trusted Platform Module (TPM)

A Trusted Platform Module (TPM) for safer storage of keys can be implemented as an option. This module enables programs from third party manufacturers to store key information (e.g. drive encryption using Windows Bitlocker Drive Encryption).

The TPM is activated via the BIOS system (for more information, refer to the "D3373 BIOS Setup Utility for FUJITSU Server PRIMERGY TX1320 M3 Reference Manual").

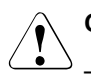

#### CAUTION!

- When using the TPM, note the program descriptions provided by the third party manufacturers.
- You must also create a backup of the TPM content. To do this, follow the third party manufacturer's instructions. Without this backup, if the TPM or the system board is faulty you will not be able to access your data.
- If a failure occurs, please inform your service about the TPM activation before it takes any action, and be prepared to provide them with your backup copies of the TPM content.

#### Hard disk drives (HDDs)

The server is shipped with one of the following drive cages:

- For up to two non hot-plug 3.5-inch SATA HDDs:

Up to two 3.5-inch SATA HDD modules can be used in the drive cage. Each HDD module can accommodate a SATA HDD with a maximum height of 1 inch.

- For up to eight 2.5-inch SAS/SATA HDDs:

Up to four 2.5-inch SAS/SATA HDD modules can be used in each of the two bays of the drive cage. Each HDD module can accommodate an SAS/SATA HDD with a 2.5-inch format. The modules are connected to the SAS/SATA backplane wirelessly. This allows HDD modules to be plugged in or pulled out easily. If the server has a corresponding RAID configuration, defective HDD modules can also be replaced during operation.

#### **Onboard SATA controller**

A SATA controller is integrated on the system board; up to four SATA HDDs can be connected to the controller. The LSI Embedded MegaRAID software (SATA Software RAID) supports RAID levels 0, 1 and 10.

For more information on configuring the controller, see section "Configuring the onboard SATA controller" on page 80.

#### SAS/SATA RAID controller

The server is available with the following SAS/SATA RAID controllers for operating the internal SAS/SATA HDDs:

- Modular Host Bus Adapter with "Integrated RAID" (IR).
  RAID levels 0 and 1 are supported for internal HDD configurations.
- Modular RAID 0/1 controller with "MegaRAID functionality" (integrated MegaRAID).
   RAID levels 0, 1, 10, 5 and 50 are supported for internal HDD configurations.
- Modular RAID 5/6 controller with "MegaRAID functionality" (MegaRAID). RAID levels 0, 1, 10, 5, 50, 6 and 60 are supported for internal HDD configurations. As an option, a flash backup unit (FBU) can save the memory content even if the power fails. Cache memory size of 1GB or 2GB are available.
  - For more information on configuring the controller, see section "Configuring the SAS/SATA RAID controller" on page 81.

Further information on SAS/SATA RAID controllers is provided in the "Modular RAID Controller Installation Guide" (on the Fujitsu manuals server under *x86 Servers - Expansion Cards - Storage Adapters*).

Further information on other SAS/SATA RAID controllers (e.g. for operating external SAS/SATA HDDs or tape drives) is available on the Fujitsu manuals server under *x86 Servers - Expansion Cards - Storage Adapters - LSI SAS / SCSI Controllers*.

#### Accessible drives

Two mounting locations are available:

- a 3.5-inch bay for a backup drive.
- an ultra slim ODD.

The accessible drives cannot be replaced during operation.

#### Power supply unit (PSU)

In its basic configuration the server has a standard PSU that adjusts automatically to any mains voltage in the range 100V - 240V.

In the redundant configuration a hot-plug redundant PSU with two modules serves as a redundant power supply. If one PSU fails, the second PSU in the redundant configuration ensures operation can continue uninterrupted.

#### Fujitsu battery unit (FJBU)

FJBU behaves as a modular UPS in the server. When power fail happened, the server can operate by FJBU battery for a while.

FJBU supports hot-plugging, and can be replaced during operation.

You can download the management software (FJBU management software) for the following OS:

- Windows Server 2012 R2, Windows Server 2012, Windows Server 2016
- Windows Server 2008 R2 SP1, Windows Server 2008 R2 SP2

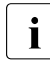

FJBU management software is not available in Red Hat Enterprise Linux environment. Please use the IPMI function at Linux environment.

#### **Advanced Thermal Design**

The Advanced Thermal Design option allows you to operate the system with a wider temperature range of 5  $^{\circ}$ C to 40  $^{\circ}$ C, depending on your system and configuration.

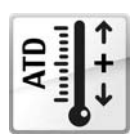

This option can only be ordered from the manufacturer and is indicated by the respective logo on the identification rating plate.

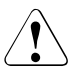

#### CAUTION

In a system that is configured with Advanced Thermal Design, only certain components which support the respectively increased higher operating temperature range may be installed and used. For applicable restrictions, please refer to the official configurator tool.

#### High level of availability and data security

When memory data is accessed, 1-bit errors are identified in the main memory and automatically corrected with the error correcting code (ECC) method.

ASR&R (Automatic Server Reconfiguration and Restart) restarts the system in the event of an error and automatically "hides" the defective system components.

The PDA (Prefailure Detection and Analysis) technology from Fujitsu analyzes and monitors all components that are critical for system reliability.

A RAID controller supports different RAID levels and increase the availability and data security of the system.

The hot-plug HDD modules provide additional availability.

#### iRMC S4 with integrated management LAN connector

The iRMC S4 (integrated **R**emote **M**anagement **C**ontroller) is a Baseboard Management Controller (BMC) with integrated management LAN connector and expanded functionality that was previously only available with additional plug-in cards. In this way, the iRMC S4 enables complete control of PRIMERGY servers, regardless of system status, and thus particularly the control of PRIMERGY servers that are in the "out-of-band" system status.

Major functions supported by the iRMC S4 include the following:

- Browser access via iRMC S4's own Web server
- Secure communication (SSH, SSL)
- Power Management for the managed server (depending on its system status)
- Power Consumption Management
- Connecting virtual drives as remote storage
- Text-based and graphic console bypass (Advanced Video Redirection)
- Remote Storage
- Command Line Interface (CLI)
- Simple, interactive or script-based iRMC S4configuration
- Customer Self Service (CSS)
- iRMC S4's own user management
- Multi-computer, global iRMC S4 user administration using an LDAP Directory Service
- Automatic network configuration via DNS / DHCP
- Power supply of the iRMC S4 via the system standby supply
- Full-coverage alarm management
- System Event Log (SEL) reading and processing
- IPMI support
- CIM / WS-MAN support
- Internal Event Log for user login / logout auditing

More information about the iRMC S4 can be found in the "iRMC S4 - integrated Remote Management Controller" user guide (on the Fujitsu manuals server under *x86 Servers* - *Software* - *ServerView Suite* - *Out-Of-Band Management*).

#### Server management

Server management is implemented using the ServerView Operations Manager supplied and the PDA (Prefailure Detection and Analysis) technology from Fujitsu. PDA reports the threat of a system error or overload at an early stage, allowing preventive measures to be taken.

The ServerView Operations Manager enables the management of all PRIMERGY servers in the network via a central console. The ServerView Operations Manager supports the following functions:

- Round-the-clock monitoring, regardless of server status
- High-performance, graphical console bypass (AVR) protected by HTTPS/SSL (128 bit)
- Remote storage via USB
- Remote power on
- Intrusion detection in the floorstand model
- Temperature monitoring of the CPU and the surrounding area
- Detailed status and error reports for CPUs and main memory
- Watchdog timer for Automatic Server Reconfiguration and Restart (ASR&R) in the event that memory modules or CPUs fail
- Power monitoring
- End-of-life monitoring of fans with prompt notification before failure
- Watchdog timer for monitoring the operating system with ASR&R

Further information on the ServerView Operations Manager is provided in the associated documentation.

#### ServerView Installation Manager

You can configure the PRIMERGY server quickly and precisely with the ServerView Installation Manager software provided. User-guided menus are available for installing the server operating system (for further details see section "Configuring the server" on page 80).

#### Service and support

PRIMERGY servers are easy to maintain and modular, thus enabling quick and simple maintenance.

The handles and locks (touch points) used to exchange components are colored green to ensure simple and immediate recognition.

In order to prevent the components from being damaged by incorrect handling when they are being installed and removed, the areas of all components that can be touched without damaging them are also marked green.

PRIMERGY diagnostic LEDs fitted on the system board indicate which component (memory module, CPU, fan or expansion card) is not functioning properly.

The Flash EPROM program supplied with the Fujitsu utilities supports a fast BIOS update.

With the iRMC (integrated Remote Management Controller) on the system board, the PRIMERGY TX1320 M3 server can also be maintained and serviced remotely. This enables remote diagnosis for system analysis, remote configuration and remote restart should the operating system or hardware fail.

#### ServerView Remote Management

ServerView Remote Management is the remote management solution from Fujitsu for PRIMERGY servers. ServerView Remote Management and the relevant hardware components integrated on the system board allow remote monitoring and maintenance as well as fast restoration of operation in the event of errors.

Remote monitoring and maintenance avoids time-consuming and costly on-site repairs and reduces service costs. This leads to a reduction in the total cost of ownership and an excellent return on investment for the remote management solution.

The administrator can access all system information and information from the sensors such as fan speeds or voltages via the iRMC S4's Web interface (see section "iRMC S4 with integrated management LAN connector" on page 19). You can also start the text-based or graphic console bypass (Advanced Video Redirection, AVR) and connect virtual drives as remote storage.

More information about the iRMC S4 can be found in the "iRMC S4 integrated Remote Management Controller" user guide (on the Fujitsu manuals server under *x86 Servers - Software - ServerView Suite - Out-Of-Band Management*).

## 2.2 Server specification

This section explains the specifications for the server. The specifications for this server are liable to be updated without any notice. Please be forewarned.

#### System Board

| System board type | D3373                                                    |
|-------------------|----------------------------------------------------------|
| Chipset           | Intel <sup>®</sup> E3-1200V6 and Intel <sup>®</sup> C236 |

#### CPU

| CPU quantity and type | 1x Intel <sup>®</sup> Xeon <sup>®</sup> E3-1200 v6 (quad-core) / Pentiu |  |
|-----------------------|-------------------------------------------------------------------------|--|
|                       | / Core™ i3                                                              |  |

#### **Memory Modules Configuration**

| Memory slots                  | 4                                                                                                    |
|-------------------------------|----------------------------------------------------------------------------------------------------|
| Memory slot type              | UDIMM (DDR4)                                                                                                    |
| Memory capacity<br>(min max.) | 4 GB - 64 GB                                                                                                    |
| Memory protection             | ECC                                                                                                    |
| Memory notes                  | Dual channel support. For dual channel<br>performance, a minimum of 2 memory modules has<br>to be ordered. Capacity per channel has to be the<br>same. Memory modules with 4, 8 or 16 GB and 2400<br>MHz are available. |

#### Interfaces

| USB connectors 2.0       | 4x external rear, no USB wake-up supported                                                                                                |
|--------------------------|----------------------------------------------------------------------------------------------------|
| USB connectors 3.0       | 2x external front, no USB wake-up supported<br>2x external rear, no USB wake-up supported<br>1x internal for USB backup device            |
| Graphics (15-pin)        | 1 x VGA                                                                                                    |
| Serial 1 (9-pin)         | 1 x serial RS-232-C, usable for iRMC or system or shared                                                                                  |
| LAN / Ethernet (RJ45)    | 2 x Intel <sup>®</sup> i210 Gbit/s Ethernet                                                                                               |
| Management LAN<br>(RJ45) | 1 x dedicated service LAN port for iRMC S4<br>(10/100/1000 Mbit/s) Service LAN traffic can be<br>switched to shared onboard Gbit LAN port |

#### Onboard or integrated controllers

| RAID Controller                  | Modular Host Bus Adapter with "Integrated RAID"<br>(IR). RAID levels 0 and 1 are supported for internal<br>HDD configurations.                                                                                             |
|----------------------------------|----------------------------------------------------------------------------------------------------|
|                                  | Modular RAID 0/1 controller with "MegaRAID functionality" (integrated MegaRAID). RAID levels 0, 1, 10, 5 and 50 are supported for internal HDD configurations.                                                             |
|                                  | Modular RAID 5/6 controller with "MegaRAID functionality" (MegaRAID). RAID levels 0, 1, 10, 5, 50, 6 and 60 are supported for internal HDD configurations.                                                                 |
| SATA Controller                  | A 6-port SATA controller is integrated on the system<br>board; up to four SATA HDDs can be connected to<br>the controller. The LSI Embedded MegaRAID<br>software (SATA Software RAID) supports RAID<br>levels 0, 1 and 10. |
| Remote Management<br>Controller  | Integrated Remote Management Controller<br>(iRMC S4), 256 MB DDR3-800 SRAM for video,<br>IPMI 2.0 compatible                                                                                                    |
| Trusted Platform<br>Module (TPM) | Infineon V1.2 / V2.0 compliant (option)                                                                                                    |

#### Slots

| Slot 1: PCle Gen3 x1<br>(mechanical x4)     | up to 168 mm length, low profile                                         |
|---------------------------------------------|--------------------------------------------------------------------------|
| Slot 2: PCIe Gen3 x4<br>(mechanical x4)     | notched, up to 168 mm length, low profile                                |
| Slots 3, 4: PCIe Gen3 x8<br>(mechanical x8) | notched, up to 168 mm length, low profile                                |
| Slot notes                                  | In SAS configuration 1x PCI-Express occupied by modular RAID controller. |

#### Drive bays

| Hard disk bay<br>configuration | 8x 2.5-inch hot-plug SAS/SATA or 2x 3.5-inch non hot-plug SATA |
|--------------------------------|----------------------------------------------------------------|
| Accessible drive bays          | 1x 3.5/1.6-inch for backup devices<br>Ultra Slim ODD           |
| Notes accessible drives        | all possible options described in relevant system configurator |

#### **Operating Panel**

| Operating buttons | Reset button                       |
|-------------------|------------------------------------|
|                   | NMI button                         |
|                   | ID button                          |
|                   | On/Off button                      |
| Status LEDs       | ID indicator (blue)                |
|                   | CSS indicator (orange)             |
|                   | Global Error indicator (orange)    |
|                   | HDD/SSD activity indicator (green) |
|                   | Power-on indicator (green)         |
|                   | AC connected indicator (green)     |

#### **Dimensions / Weight**

| Upright operating position (W x D x H)    | 193 mm x 438 mm x 360 mm (including feet)         |
|-------------------------------------------|---------------------------------------------------|
| Horizontal operating position (W x D x H) | 340 mm x 400 mm x 101 mm                          |
| Weight                                    | up to 11 kg                                       |
| Weight notes                              | Weight may vary depending on actual configuration |

#### Ventilation clearance

At least 200 mm on the front and rear.

#### Ambient conditions

| Environment class 3K2<br>Environment class 2K2 | EN60721 / IEC 721 Part 3-3<br>EN60721 / IEC 721 Part 3-2 |
|------------------------------------------------|----------------------------------------------------------|
| Temperature:                                   |                                                          |
| Operation (3K2)                                | 5°C 40°C (with ATD)                                      |
|                                                | 10°C 35°C (without ATD)                                  |
| Transport (2K2)                                | -25 °C 60 °C                                             |
| Humidity                                       | 10% 85% (non condensing)                                 |

Condensation during operation must be avoided!

#### Noise level

|                                                                                | SATA systems<br>(4x 2.5" HDD,<br>standard PSU)            | SAS systems<br>(8x 2.5" SAS HDD,<br>standard PSU) |
|--------------------------------------------------------------------------------|-----------------------------------------------------------|---------------------------------------------------|
| Sound power level L <sub>WAd</sub><br>(ISO 9296)                               | 3.3 B (standby)<br>3.5 B (operation)                      | 4.3 B (standby)<br>4.7 B (operation)              |
| Sound pressure level at<br>adjacent workstation L <sub>pAm</sub><br>(ISO 9296) | 20 dB (A) (standby)<br>21 dB (A) (operation)              | 29 dB (A) (standby)<br>33 dB (A) (operation)      |
| Declared noise emission<br>according to ISO 9296                               | Standby<br>Operating (ISO 7779)<br>ETSI 300 753 Class 3.1 |                                                   |

#### Noise level (detailed)

|                                                                         | LpAm at<br>bystander<br>position | A-weighted<br>sound<br>power level |
|-------------------------------------------------------------------------|----------------------------------|------------------------------------|
|                                                                         |                                  | LWAd                               |
| Standby (fan control: standard)                                         | 20 dB (A)                        | 3.3 B                              |
| Standby (fan control: performance), active with INTEL LAN X540-T2 10 GB | 30 dB (A)                        | 4.5 B                              |
| Operation (OLTIS 100), depending on the configuration                   | 22 dB (A)                        | 3.5 B                              |
| Standby (fan control: emergency)                                        | 26 dB (A)                        | 4.2 B                              |
| High fan speed mode (8x 2.5" SAS HDD,<br>standard PSU)                  | 48 dB (A)                        | 6.2 B                              |
| High fan speed mode (8x 2.5" SAS HDD,<br>redundant PSU)                 | 64 dB (A)                        | 7.6 B                              |

#### Electrical values of the PSU

| Power supply configurations | 1 x standard PSU or 1x redundant PSU with two<br>hot-plug PSU modules |
|-----------------------------|-----------------------------------------------------------------------|
| Max. output                 | 250 W (standard PSU)<br>450 W (redundant PSU)                         |
| Rated voltage range         | 100 - 240 V                                                           |
| Rated frequency range       | 50 - 60 Hz                                                            |
| Rated current               | 5.0 A - 2.5 A (250 W, AC outlet included)<br>3 A - 1.5 A (450 W )     |
| Main power fuse             | 16 A                                                                  |
| Protection class            | I                                                                     |

#### Electrical values of the Fujitsu battery unit (FJBU)

| Battery unit configuration | 1x hot-plug power supply and an FJBU inserted in slot 2. |
|----------------------------|----------------------------------------------------------|
| Max. output                | 280 W                                                    |
| Backup duration            | Max. 2 seconds (380W), 4 minutes (280W) with FJBU M2     |
| Charge duration            | 4 hours to 90%,5 hours to 100%                           |
| Battery spec.              | Nickel Metal-Hydrite battery                             |
| Battery life time          | 5 years                                                  |
| Input/Output voltage       | 12 V DC                                                  |
| Weight                     | 1.2 kg                                                   |
|                            | 1x per system maximum                                    |

#### Compliance with standards

| Product safety and ergonomics |                                                                               |
|-------------------------------|-------------------------------------------------------------------------------|
| International                 | IEC 60950-1 2ed                                                               |
| Europe                        |                                                                               |
| Safety                        | EN 60950-1 2ed<br>EN 62479                                                    |
| Ergonomics                    | EK1-ITB 2003:2007                                                             |
| USA / Canada                  | CSA-C22.2 No. 60950-1-07 2ed<br>UL 60950-1 2ed                                |
| Taiwan                        | CNS 14336                                                                     |
| China                         | GB 4943                                                                       |
| Electromagnetic compatibility |                                                                               |
| International                 | CISPR 22                                                                      |
| Europe                        | EN 55032 Class A<br>EN 55024<br>EN 61000-3-2<br>EN 61000-3-3<br>ETSI 300386   |
| USA / Canada                  | 47CFR part 15 Class A / ICES-003                                              |
| Taiwan                        | CNS 13438 Class A                                                             |
| China                         | GB 9245 / GB 17625                                                            |
| Japan                         | VCCI Class A / JEITA                                                          |
| Korea                         | KN 32 / KN 35                                                                 |
| CE marking to EU directives   | Low Voltage Directive 2006/95/EC<br>Electromagnetic Compatibility 2004/108/EC |

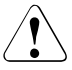

### CAUTION!

<sup>b</sup> This device meets the requirements of Class A CISPR 22/32. This device can cause radio interference in residential areas.

# 3 Installation steps, overview

This chapter contains an overview of the steps necessary to install your server. Links take you to sections where you can find more detailed information about the respective steps:

- ► First of all, it is essential that you familiarize yourself with the safety information in chapter "Important information" on page 33.
- ► Transport the server to the place where you want to set it up.
- Unpack all parts, check the contents of the package for visible transport damage and check whether the items delivered match the details on the delivery note (see section "Unpacking the server" on page 48).
- Make sure that all necessary manuals (see "Documentation overview" on page 10) are available; print out the PDF files if required.
- ► Set up the server (see section "Setting up the server" on page 49).
- Components that have been ordered additionally may be delivered loose with the server. Install these in the server as described in the supplied documentation.
- Wire the server. Follow the instructions in sections "Connecting devices to the server" on page 54 and "Notes on connecting/disconnecting cables" on page 59.
- Connect the server to the mains (see section "Connecting the server to the mains" on page 56).
- Familiarize yourself with the controls and indicators on the front and rear of the server (see section "Controls and indicators" on page 64).

- Configure the server and install the desired operating system and applications. The following options are available:
  - Remote installation with the ServerView Installation Manager:

With the ServerView Suite DVD provided, you can configure the server and install the operating system in a convenient manner.

Details on how to operate the ServerView Installation Manager, as well as some additional information, are included in the "ServerView Suite Installation Manager" user's guide (on the Fujitsu manuals server under *x86 Servers - Software - ServerView Suite - Server Installation and Deployment*).

Configuration information can also be found in section "Configuring the server and installing the operating system with the ServerView Installation Manager" on page 82.

- Local configuration and installation with or without the ServerView Installation Manager (see section "Configuring the server and installing the operating system with the ServerView Installation Manager" on page 82 or section "Configuring the server and installing the operating system without the ServerView Installation Manager" on page 83).
  - You will find more information on installing the server remotely or locally in the "ServerView Suite Installation Manager" user's guide (on the Fujitsu manuals server under *x86 Servers Software ServerView Suite Server Installation and Deployment*).

## 4 Important information

Depending on your server or the installed options some information is not valid for your server.

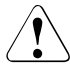

i

#### CAUTION!

Before installing and starting up a server, please observe the safety instructions listed in the following section. This will help you to avoid making serious errors that could impair your health, damage the server and endanger the data base.

## 4.1 Safety instructions

】 The following safety instructions are also provided in the manual "Safety Notes and Regulations" or " 安全上のご注意 ".

This server meets the relevant safety regulations for IT equipment. If you have any questions about whether you can install the server in the intended environment, please contact your sales outlet or our customer service team.

- The actions described in this manual shall be performed by technical specialists. A technical specialist is a person who is trained to install the server including hardware and software.
- Repairs to the server that do not relate to CSS failures shall be performed by service personnel. Please note that unauthorized interference with the server will void the warranty and exempt the manufacturer from all liability.
- Any failure to observe the guidelines in this manual, and any improper repairs could expose the user to risks (electric shock, energy hazards, fire hazards) or damage the equipment.
- Only valid for non hot-plug components Before installing/removing internal components to/from the server, turn off the server, all peripheral devices, and any other connected devices. Also unplug all power cords from the power outlet. Failure to do so can cause electric shock or damage.

#### Before starting up

- During installation and before operating the server, observe the instructions on environmental conditions for your server.
- If the server is brought in from a cold environment, condensation may form both inside and on the outside of the server.

Wait until the server has acclimatized to room temperature and is absolutely dry before starting it up. Material damage may be caused to the server if this requirement is not observed.

 Only transport the server in its original packaging or in packaging that protects it from impacts and jolts.
 In Japan and APAC, transporting the server in its original packaging does not apply.

#### Installation and operation

- This server should not be operated in ambient temperatures above 35 °C.
  For servers with Advanced Thermal Design the ambient temperature can increase to 40 °C or 45 °C.
- If the server is integrated into an installation that draws power from an industrial power supply network with an IEC309 connector, the power supply's fuse protection must comply with the requirements for nonindustrial power supply networks for type A connectors.
- The server automatically adjusts itself to a mains voltage, see the type label of your server. Ensure that the local mains voltage lies within these limits.
- This server must only be connected to properly grounded power outlets or connected to the grounded rack internal power distribution server with tested and approved power cords.
- Ensure that the server is connected to a properly grounded power outlet close to the server.
- Ensure that the power sockets on the server and the properly grounded power outlets are easily accessible.
- The On/Off button or the main power switch (if present) does not isolate the server from the mains power supply. In case of repair or servicing disconnect the server completely from the mains power supply, unplug all power plugs from the properly grounded power outlets.

- Always connect the server and the attached peripheral devices to the same power circuit. Otherwise you run the risk of losing data if, for example, the server is still running but a peripheral device (e.g. memory subsystem) fails during a power outage.
- The adequately shielded data cables must be used.

All data and signal cables must have sufficient shielding. The use of cable type S/FTP Cat5 or higher is recommended. Use of unshielded or badly shielded cables may lead to increased emission of interference and/or reduced fault-tolerance of the device.

- Ethernet cabling has to comply with EN 50173 and EN 50174-1/2 standards or ISO/IEC 11801 standard respectively. The minimum requirement is a Category 5 shielded cable for 10/100 Ethernet, or a Category 5e cable for Gigabit Ethernet.
- Route the cables in such a way that they do not create a potential hazard (make sure no-one can trip over them) and that they cannot be damaged. When connecting the server, refer to the relevant instructions in this manual.
- Never connect or disconnect data transmission lines during a storm (risk of lightning hazard).
- Make sure that no objects (e.g. jewelry, paperclips etc.) or liquids can get inside the server (risk of electric shock, short circuit).
- In emergencies (e.g. damaged casing, controls or cables, penetration of liquids or foreign bodies), contact the server administrator or your customer service team. Only disconnect the server from the mains power supply if there is no risk of harming yourself.
- Proper operation of the server (in accordance with IEC 60950-1 resp. EN 60950-1) is only ensured if the server is completely assembled and the rear covers for the installation slots have been fitted (electric shock, cooling, fire protection, interference suppression).
- Only install server expansions that satisfy the requirements and rules governing safety and electromagnetic compatibility and those relating to telecommunication terminals. If you install other expansions, they may damage the server or violate the safety regulations. Information on which server expansions are approved for installation can be obtained from our customer service center or your sales outlet.
- The components marked with a warning notice (e.g. lightning symbol) may only be opened, removed or exchanged by authorized, qualified personnel. Exception: CSS components can be replaced.

- The warranty is void if the server is damaged during installation or replacement of server expansions.
- Only set screen resolutions and refresh rates that are specified in the operating manual for the monitor. Otherwise, you may damage your monitor. If you are in any doubt, contact your sales outlet or customer service center.
- Only valid for non hot-plug components Before installing/removing internal components to/from the server, turn off the server, all peripheral devices, and any other connected devices. Also unplug all power cords from the power outlet. Failure to do so can cause electric shock or damage.

Internal devices remain hot after shutdown. Wait for a while after shutdown before installing or removing internal options.

- Do not damage or modify internal cables or internal devices. Doing so may cause a server failure, fire, or electric shock and will void the warranty and exempt the manufacturer from all liability.
- The circuit boards and soldered parts of internal options are exposed and can be damaged by static electricity. To ensure reliable protection, you must wear an earthing band on your wrist when working with this type of module and connect it to an unpainted, conducting metal part of the server.
- Do not touch the circuitry on boards or soldered parts. Hold the metallic areas or the edges of the circuit boards.
- Install the screw removed during installation/detaching internal options in former position. To use a screw of the different kind can cause a breakdown of equipment.
- The procedure of installation on this notes might change depending on a configuration of option.

#### Batteries

- Incorrect replacement of batteries may lead to a risk of explosion. The batteries may only be replaced with identical batteries or with a type recommended by the manufacturer.
- Do not throw batteries into the trash can.

Batteries must be disposed of in accordance with local regulations concerning special waste.

• Make sure that you insert the battery the right way round.
- The battery used in this server may present a fire or chemical burn hazard if mistreated. Do not disassemble, heat about 100 °C (212F), or incinerate the battery.
- Replace the lithium battery on the system board in accordance with the instructions in the corresponding Upgrade and Maintenance Manual, chapter "System board and components" > "CMOS battery".
- All batteries containing pollutants are marked with a symbol (a crossed-out garbage can). In addition, the marking is provided with the chemical symbol of the heavy metal decisive for the classification as a pollutant:

Cd Cadmium Hg Mercury Pb Lead

#### Working with optical disk drives and media

When working with optical disk drives, these instructions must be followed.

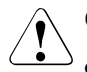

#### CAUTION!

- Only use CDs/DVDs/BDs that are in perfect condition, in order to prevent data loss, equipment damage and injury.
- Check each CD/DVD/BD for damage, cracks, breakages etc. before inserting it in the drive.

Note that any additional labels applied may change the mechanical properties of a CD/DVD/BD and cause imbalance and vibrations.

Damaged and imbalanced CDs/DVDs/BDs can break at high drive speeds (data loss).

Under certain circumstances, sharp CD/DVD/BD fragments can pierce the cover of the optical disk drive (equipment damage) and can fly out of the drive (danger of injury, particularly to uncovered body parts such as the face or neck).

- High humidity and airborne dust levels are to be avoided. Electric shocks and/or server failures may be caused by liquids such as water, or metallic items, such as paper clips, entering a drive.
- Shocks and vibrations are also to be avoided.
- Do not insert any objects other than the specified CDs/DVDs/BDs.

- Do not pull on, press hard, or otherwise handle the CD/DVD/BD tray roughly.
- Do not disassemble the optical disk drive.
- Before use, clean the optical disk tray using a soft, dry cloth.
- As a precaution, remove disks from the optical disk drive when the drive is not to be used for a long time. Keep the optical disk tray closed to prevent foreign matter, such as dust, from entering the optical disk drive.
- Hold CDs/DVDs/BDs by their edges to avoid contact with the disk surface.
- Do not contaminate the CD/DVD/BD surface with fingerprints, oil, dust, etc. If dirty, clean with a soft, dry cloth, wiping from the center to the edge. Do not use benzene, thinners, water, record sprays, antistatic agents, or silicone-impregnated cloth.
- Be careful not to damage the CD/DVD/BD surface.
- Keep the CDs/DVDs/BDs away from heat sources.
- Do not bend or place heavy objects on CDs/DVDs/BDs.
- Do not write with ballpoint pen or pencil on the label (printed) side.
- Do not attach stickers or similar to the label side. Doing so may cause rotational eccentricity and abnormal vibrations.
- When a CD/DVD/BD is moved from a cold place to a warm place, moisture condensation on the CD/DVD/BD surface can cause data read errors. In this case, wipe the CD/DVD/BD with a soft, dry cloth then let it air dry. Do not dry the CD/DVD/BD using devices such as a hair dryer.
- To avoid dust, damage, and deformation, keep the CD/DVD/BD in its case whenever it is not in use.
- Do not store CDs/DVDs/BDs at high temperatures. Areas exposed to prolonged direct sunlight or near heating appliances are to be avoided.

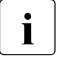

You can prevent damage from the optical disk drive and the CDs/DVDs/BDs, as well as premature wear of the disks, by observing the following suggestions:

- Only insert disks in the drive when needed and remove them after use.
- Store the disks in suitable sleeves.
- Protect the disks from exposure to heat and direct sunlight.

#### Laser information

The optical disk drive complies with IEC 60825-1 laser class 1.

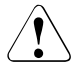

#### CAUTION!

The optical disk drive contains a light-emitting diode (LED), which under certain circumstances produces a laser beam stronger than laser class 1. Looking directly at this beam is dangerous.

Never remove parts of the optical disk drive casing!

#### Modules with Electrostatic-Sensitive Devices (ESD modules)

Modules with electrostatic-sensitive devices are identified by the following sticker:

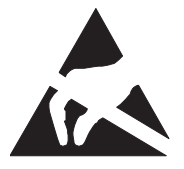

Figure 1: ESD label

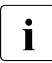

The ESD label can be different.

When you handle ESD modules, you must always observe the following points:

• Switch off the server and remove the power plugs from the power outlets before installing or removing ESD modules.

- The circuit boards and soldered parts of internal options are exposed and can be damaged by static electricity. To ensure reliable protection, you must wear an earthing band on your wrist when working with ESD modules and connect it to an unpainted, conducting metal part of the server.
- Any devices or tools that are used must be free of electrostatic charge.
- Wear a suitable grounding cable that connects you to the external chassis of the server.
- Always hold ESD modules at the edges or at the points marked green (touch points).
- Do not touch any connectors or conduction paths on an ESD module.
- Place all the components on a pad which is free of electrostatic charge.

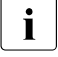

For a detailed description of how to handle ESD modules, see the relevant European or international standards (EN 61340-5-1, ANSI/ESD S20.20).

#### Transporting the server

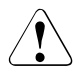

#### CAUTION!

Only transport the server in its original packaging or in packaging that protects it from impacts and jolts.

In Japan and APAC, transporting the server in its original packaging does not apply.

Do not unpack the server until it is at its installation location.

If you need to lift or transport the server, ask other people to help you.

Never lift or carry the server by the handles or the Quick Release Levers (QRLs) on the front panel.

#### Notes on installing the server in the rack

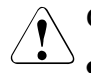

#### CAUTION!

For safety reasons, at least 2 people are required to install the server in the rack because of its weight and size.

(For the reader in Japan, please refer to "安全上のご注意".)

 Never lift the server into the rack using the QRLs (Quick Release Levers) on the front panel.

- When connecting and disconnecting cables, observe the relevant instructions in the "Important Information" chapter of the technical manual for the corresponding rack. The technical manual is supplied with the corresponding rack.
- When installing the rack, make sure that the anti-tilt mechanism is correctly fitted.
- Do not extend more than one server out of the rack simultaneously even if the tilt protection is in place. If several servers are simultaneously extended from the rack, there is a risk that the rack could tip over. See the safety information of the rack and the warning label.
- If the server/rack is intended for permanent connection to the mains only an authorized specialist (electrician) is allowed to work.
   Please follow the regulation of each country.
- If the server is integrated into an installation that draws power from an industrial power supply network with an IEC309 type connector, the power supply's fuse protection must comply with the requirements for non-industrial power supply networks for the type A connector.

#### Other important information

- During cleaning, observe the instructions in the corresponding Operating Manual chapter "Starting up and operation" > "Cleaning the server".
- Keep all manuals close to the server. All documentation must be included if the equipment is passed on to a third party.

# 4.2 ENERGY STAR

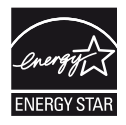

Products that have been certified compliant with ENERGY STAR and labelled are in full compliance with the specification at shipping. Note that energy consumption can be affected by software that is installed or any changes that are made to the hardware configuration or BIOS or energy options subsequently. In such cases, the properties guaranteed by ENERGY STAR can no longer be assured.

The "ServerView Operations Manager" user guide contains instructions for reading out measurement values, including those relating to current energy consumption and air temperatures. Either the Performance Monitor or the Task Manager can be used to read out CPU utilization levels.

# 4.3 CE conformity

The system complies with the requirements of European Regulations. Find the CE declaration on certificate portal: https://sp.ts.fujitsu.com/sites/certificates/default.aspx

To open the CE declaration applicable for your system, proceed as follows:

- ► Select Industry Standard Servers.
- ► Select your model, e.g. *Rack server*.
- ► Select your system, e.g. *PRIMERGY RX2530 M1*.
- ► Select CE Cert <your system>.

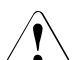

#### CAUTION!

This is a Class A product. In a domestic environment this product may cause RF interference, in which case the user may be required to take adequate measures.

# 4.4 FCC Class A Compliance Statement

If there is an FCC statement on the device, it applies to the products covered in this manual, unless otherwise specified herein. The statement for other products will appear in the accompanying documentation.

#### NOTE:

This equipment has been tested and found to comply with the limits for a "Class A" digital device, pursuant to Part 15 of the FCC rules and meets all requirements of the Canadian Interference-Causing Equipment Standard ICES-003 for digital apparatus. These limits are designed to provide reasonable protection against harmful interference in a residential installation. This equipment generates, uses and can radiate radio frequency energy and, if not installed and used in strict accordance with the instructions, may cause harmful interference to radio communications. However, there is no warranty that interference will not occur in a particular installation. If this equipment does cause harmful interference to radio or television reception, which can be determined by turning the equipment off and on, the user is encouraged to try to correct the interference by one or more of the following measures:

- Reorient or relocate the receiving antenna.
- Increase the separation between equipment and the receiver.
- Connect the equipment into an outlet on a circuit different from that to which the receiver is connected.
- Consult the dealer or an experienced radio/TV technician for help.

Fujitsu is not responsible for any radio or television interference caused by unauthorized modifications of this equipment or the substitution or attachment of connecting cables and equipment other than those specified by Fujitsu. The correction of interferences caused by such unauthorized modification, substitution or attachment will be the responsibility of the user.

The use of shielded I/O cables is required when connecting this equipment to any and all optional peripheral or host devices. Failure to do so may violate FCC and ICES rules.

## 4.5 Environmental protection

#### Environmentally-friendly product design and development

This product has been designed in accordance with the Fujitsu standard for "environmentally friendly product design and development". This means that key factors such as durability, selection and labeling of materials, emissions, packaging, ease of dismantling and recycling have been taken into account. This saves resources and thus reduces the harm done to the environment. Further information can be found at:

http://ts.fujitsu.com/products/standard\_servers/index.html

For the reader in Japan: http://jp.fujitsu.com/platform/server/primergy/concept/

#### **Energy-saving information**

Devices that do not need to be constantly switched on should be switched off until they are needed as well as during long breaks and after completion of work.

#### **Packaging information**

This packaging information does not apply in Japan and APAC. Do not throw away the packaging. You may need it later for transporting the server. If possible, the equipment should only be transported in its original packaging.

#### Information on handling consumables

Please dispose of printer consumables and batteries in accordance with the applicable national regulations.

In accordance with EU directives, batteries must not be disposed of with unsorted domestic waste. They can be returned free of charge to the manufacturer, dealer or an authorized agent for recycling or disposal.

All batteries containing pollutants are marked with a symbol (a crossed-out garbage can). They are also marked with the chemical symbol for the heavy metal that causes them to be categorized as containing pollutants:

Cd Cadmium Hg Mercury Pb Lead

#### Labels on plastic casing parts

Please avoid sticking your own labels on plastic parts wherever possible, since this makes it difficult to recycle them.

#### Returns, recycling and disposal

Please handle returns, recycling and disposal in accordance with local regulations.

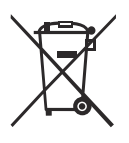

The device must not be disposed of with domestic waste. This device is labeled in compliance with European directive 2012/19/EU on waste electrical and electronic equipment (WEEE).

This directive sets the framework for returning and recycling used equipment and is valid across the EU. When returning your used device, please use the return and collection systems available to you. Further information can be found at: http://ts.fujitsu.com/recycling

Details regarding the return and recycling of devices and consumables within Europe can also be found in the "Returning used devices" manual, via your local Fujitsu branch, or at:

http://ts.fujitsu.com/recycling

# 5 Hardware installation

### CAUTION!

- Follow the safety instructions in the chapter "Important information" on page 33.
- Do not expose the server to extreme environmental conditions (see "Ambient conditions" on page 26). Protect the server from dust, humidity and heat.
- Make sure that the server is acclimatized for the time indicated in this table before putting it into operation.

| Temperature difference (°C) | Minimum acclimatization time<br>(hours) |
|-----------------------------|-----------------------------------------|
| 5                           | 3                                       |
| 10                          | 5                                       |
| 15                          | 7                                       |
| 20                          | 8                                       |
| 25                          | 9                                       |
| 30                          | 10                                      |

Table 1: Acclimatization time

In the table "Acclimatization time", the temperature difference refers to the difference between the operating environment temperature and the temperature to which the server was exposed previously (outside, transport or storage temperature).

# 5.1 Unpacking the server

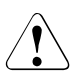

### CAUTION!

Follow the safety instructions in "Important information" on page 33.

The server must always be lifted or carried by at least two people. For Japan:

Please refer to " 安全上のご注意 ".

Do not unpack the server until it is at its installation location.

- Transport the server to the place where you want to set it up.
- Unpack all individual parts.

Keep the original packaging in case you want to transport the server again (does not apply to Japan).

- Check the delivery for any damage during transport.
- Check whether the items delivered match the details on the delivery note.

The product name and serial number of the product can be found on the ID card (see section "ID card" on page 76).

Notify your supplier immediately should you discover that the items delivered do not correspond to the delivery note.

# 5.2 Setting up the server

Set up the server.

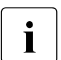

Note that the server may be operated in the vertical (see section "Positioning the server vertically" on page 50) or horizontal position (see section "Positioning the server horizontally" on page 53).

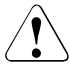

#### CAUTION!

- The device must be protected from direct sunlight.
- The required minimum distances for operation and maintenance areas must be adhered to.
- The server must be accessible at the rear for connection to other devices (e.g. memory subsystem).
- The mains plug must be accessible easily and safely.
- There must be a clearance of at least 200 mm in front of and behind the server to ensure adequate ventilation of the system.
- Wire the server. Follow the instructions in sections "Connecting devices to the server" on page 54 and "Notes on connecting/disconnecting cables" on page 59.
- Connect the server to the mains (see section "Connecting the server to the mains" on page 56).

## 5.2.1 Positioning the server vertically

### CAUTION!

If the server is positioned vertically, the stabilizers must be attached!

The stabilizers must be attached in the correct direction (see figure 4 on page 52).

#### Clipping the stabilizers together

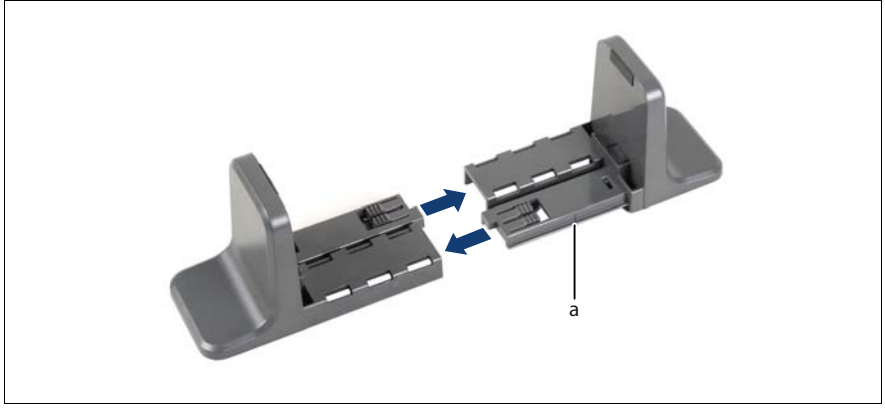

Figure 2: Clipping the stabilizer together

 Clip the stabilizers together in the direction of the arrow as far as the marking line (a).

#### Adjusting the width of the stabilizers

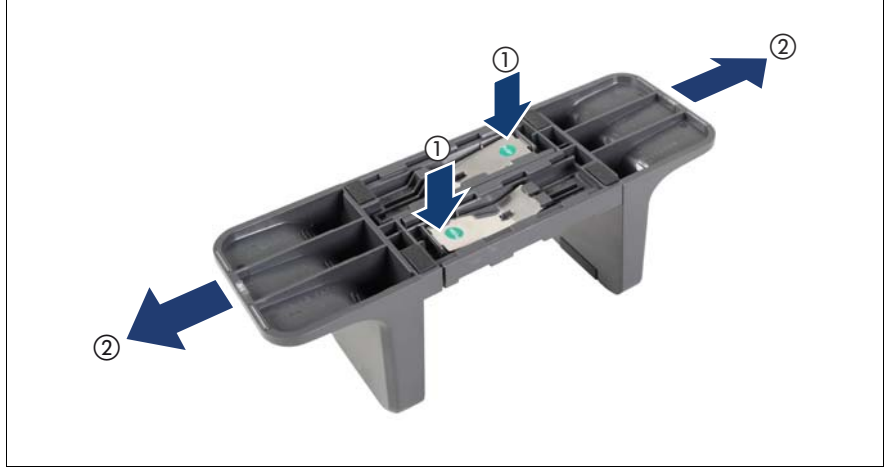

Figure 3: Adjusting the width of a stabilizer

You may have to adjust the width of the stabilizers.

- Press the two locking levers (1) and keep them pressed.
- Pull the stabilizer apart (2).

#### Placing the server on the stabilizers

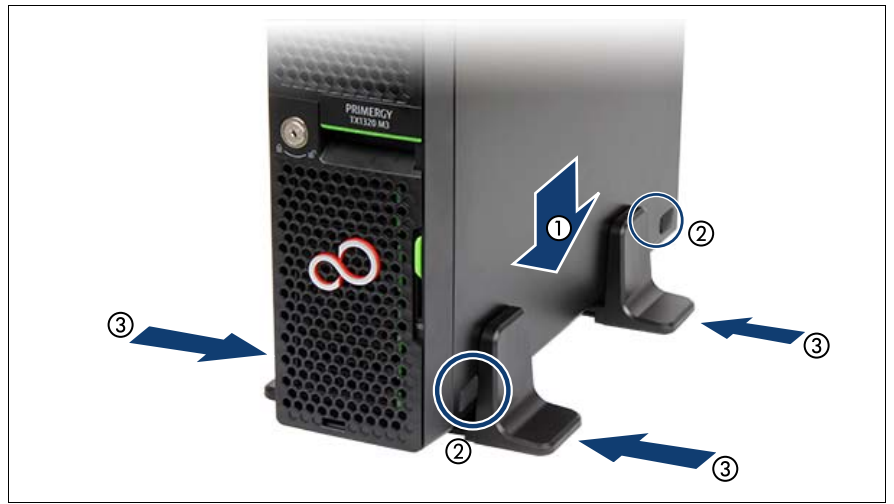

Figure 4: Placing the server on stabilizers

- Place the server on the stabilizers (1).
   Position the stabilizers between the rubber feet (2).
- Press the stabilizers together (3).

## 5.2.2 Positioning the server horizontally

### CAUTION!

ė

If the server is positioned horizontally, ensure that the rubber feet are pointing downward.

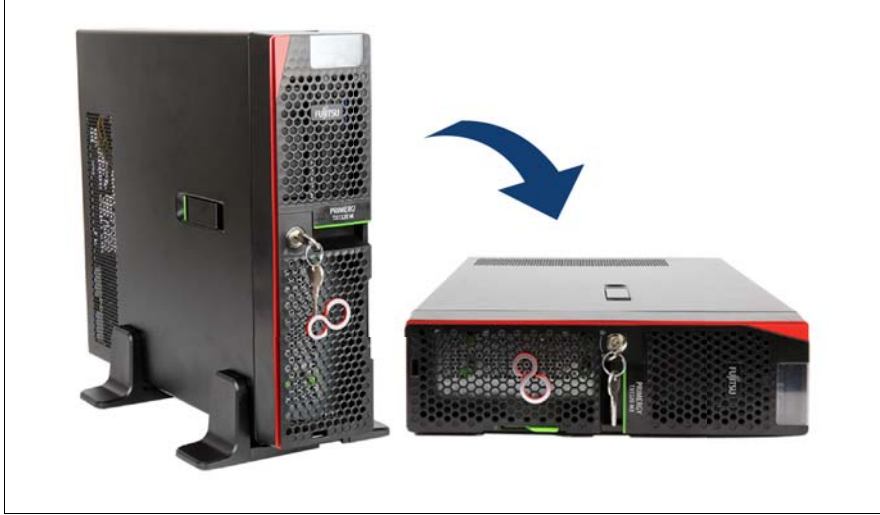

Figure 5: Positioning the server horizontally

► Place the server on its four rubber feet.

# 5.3 Connecting devices to the server

The connectors for external devices are on the front and rear of the server. The additional connectors available on your server depend on the expansion cards installed.

Two color-coded USB connectors are located on the front of the server.

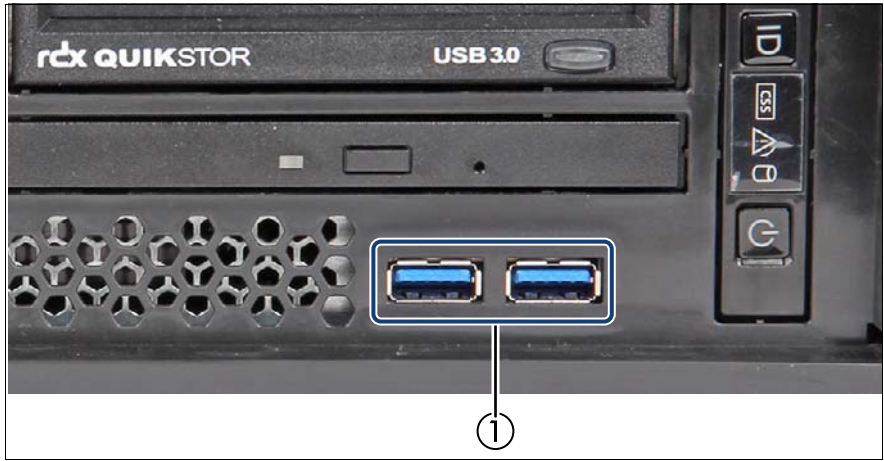

Figure 6: Connectors on the front

| 1 | 2 x USB 3.0 connectors (blue) |
|---|-------------------------------|
|   |                               |

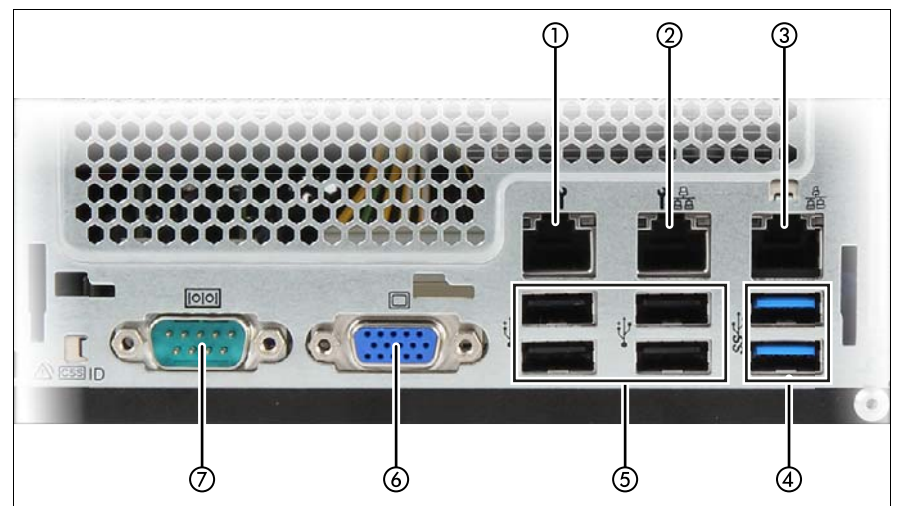

The standard connectors on the rear are indicated by symbols and color-coding.

Figure 7: Connector panel on the rear side

| 1 | Management LAN connector, for iRMC S4 server management function |
|---|------------------------------------------------------------------|
| 2 | Shared LAN connector (LAN1)                                      |
| 3 | Standard LAN connector (LAN2)                                    |
| 4 | 2x USB 3.0 connectors (blue)                                     |
| 5 | 4x USB 2.0 connectors (black)                                    |
| 6 | Video connector (blue)                                           |
| 7 | Serial connector COM1 (turquoise)                                |

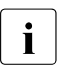

Some of the devices that can be connected may require special drivers (see the documentation for the connected device).

Connect the data cables to the server and peripherals.

# 5.4 Connecting the server to the mains

In its basic configuration the server has a permanently installed PSU or a hotplug PSU. Besides the hot-plug PSU, a second hot-plug PSU can be installed optionally to serve as a redundant power supply. If one PSU fails, the second PSU in the redundant configuration ensures operation can continue uninterrupted.

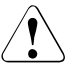

### CAUTION!

<sup>b</sup> The server is automatically set to a mains voltage in the range 100V - 240V. You may only operate the server if its rated voltage range corresponds to the local mains voltage.

Connect the power cord to the server PSU.

### 5.4.1 Using cable ties (standard PSU)

You can secure the power cable using a cable tie to ensure that the insulated connector cannot be disconnected from the PSU accidentally. The cable tie is included in the accessories pack that is delivered together with the server.

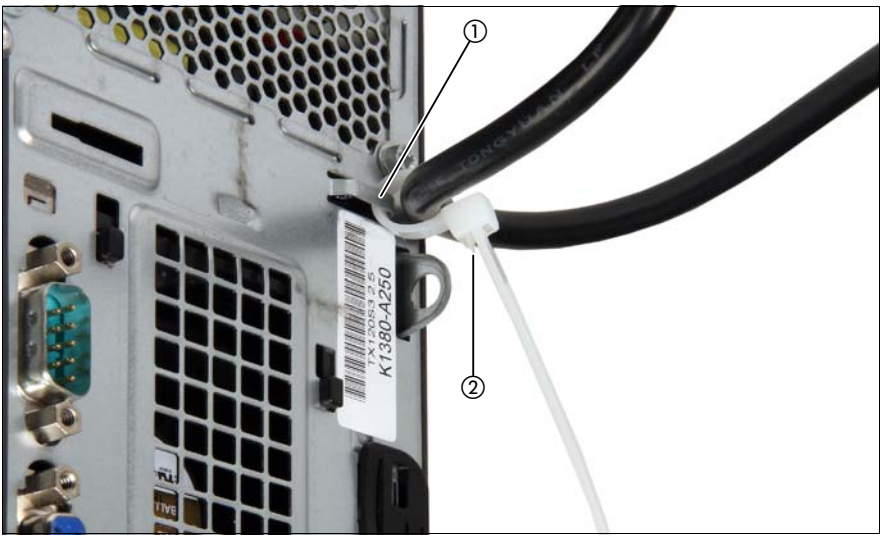

Figure 8: Using cable ties

- ► Thread the cable tie through the eye (1).
- ► Pull the cable tie tight to secure the power cable.

The insulated connector cannot now be disconnected from the server accidentally.

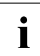

You can loosen the cable tie by opening the small locking lever (2).

### 5.4.2 Using the cable clamps (hot-plug PSU)

You can secure the power cords in cable clamps to ensure that the insulated connectors cannot be disconnected from the server accidentally.

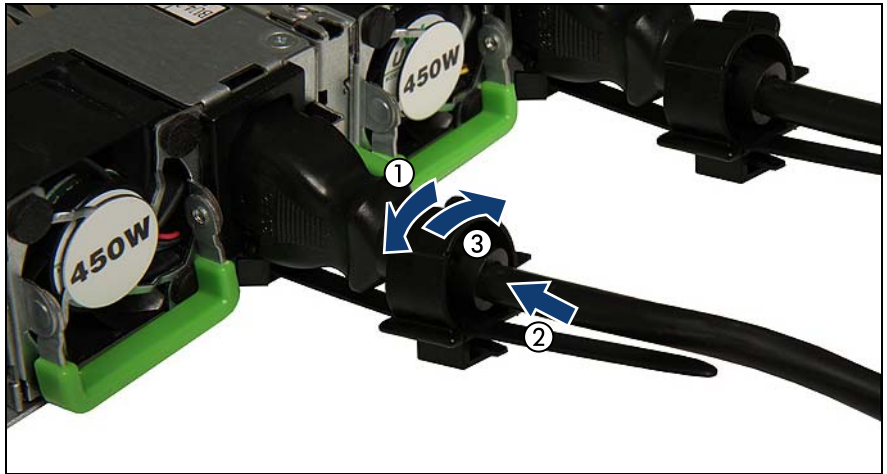

Figure 9: Using cable clamps

- Pull the cable clamp up (1).
- Thread the power cord through the cable clamp (2).
- Press the cable clamp down until it engages to secure the cable (3).

# 5.5 Notes on connecting/disconnecting cables

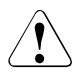

### CAUTION!

Always read the documentation supplied with the device you wish to connect.

Never connect, or disconnect cables during a thunderstorm.

Never pull on a cable when disconnecting it. Always take hold of the cable by the plug.

Follow the sequence described below to connect or disconnect external devices to or from the server:

Be sure to wait for 10 seconds or more after shutdown before turning the server on.

#### **Connecting cables**

- Turn off all power and equipment switches.
- Disconnect all power plugs from the properly grounded power outlets.
- Connect all cables to the server and peripherals.
- Plug all data communication cables into the utility sockets.
- Plug all power cords into the properly grounded power outlets.

#### Disconnecting cables

- Turn off all power and equipment switches.
- Disconnect all power plugs from the properly grounded power outlets.
- Unplug all data communication cables from the utility sockets.
- Disconnect the relevant cables from the server and all the peripherals.

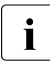

For connecting or disconnecting LAN cables, the server does not need to be powered off. To avoid loss of data teaming function has to be enabled.

#### Information for ensuring electromagnetic compatibility

All data and signal cables must have sufficient shielding. The use of cable type S/FTP Cat5 or higher is recommended.

Use of unshielded or badly shielded cables may lead to increased emission of interference and/or reduced fault-tolerance of the device.

# 6 Starting up and operation

### CAUTION!

Follow the safety instructions in chapter "Important information" on page 33.

# 6.1 Access to the drives

#### Opening the drive cover

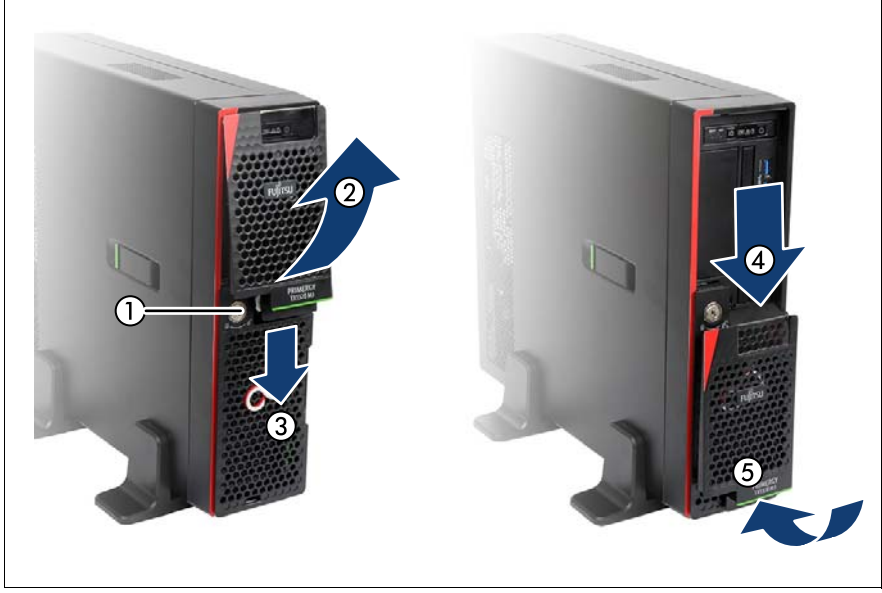

Figure 10: Opening the drive cover

- Turn the key counterclockwise (1) to unlock the front cover and remove the key.
- Open the drive cover carefully in the direction of the arrow (2) until the ratches of the cover are released, and pull it downward to remove it (3).

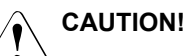

Do not pull too hard to avoid damage to the locking mechanism.

- ► Attach the drive cover to the recesses on the HDD cover (4).
- ▶ Push down the HDD cover in the direction of the arrow (5).

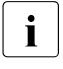

Please note the following when operating with tape drives:

If the system is programmed to eject the media automatically, the accessible drives must not be obstructed.

The drive cover is replaced and the server locked in the reverse order.

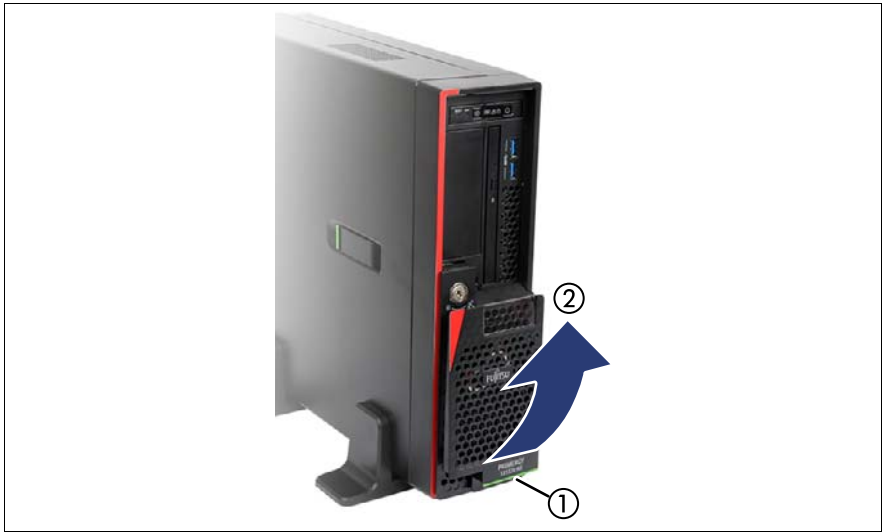

Figure 11: Removing the drive cover from the HDD cover

► Carefully pull out on the green release lever (1) and lift off the drive cover (2).

# 6.2 Opening the HDD cover

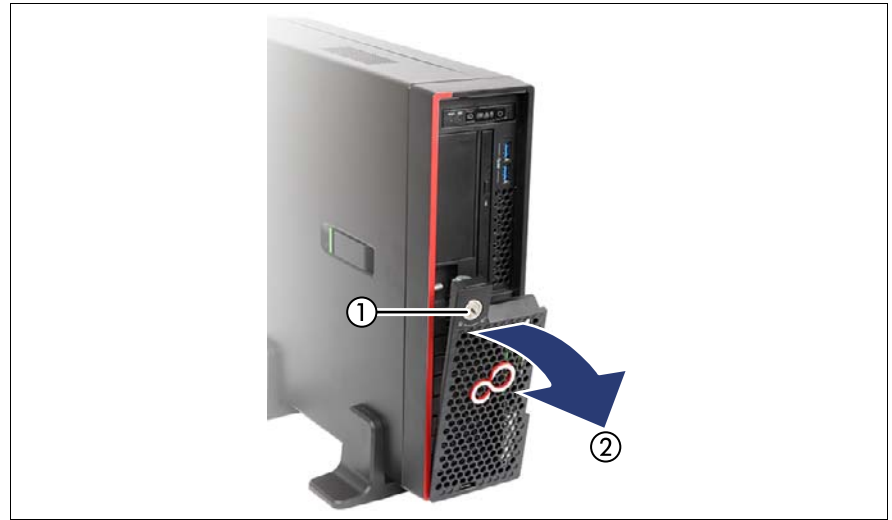

Figure 12: Removing the HDD cover

- Unlock the server (1).
- Remove the HDD cover (2).

The HDD cover is replaced and the server locked in the reverse order.

# 6.3 Controls and indicators

### 6.3.1 Server front

#### 6.3.1.1 Controls on the front panel

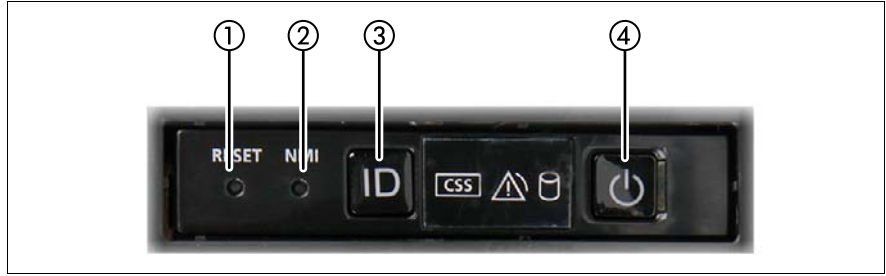

Figure 13: Controls on the front panel

| Pos. | Label | Button         | Function                                                                                                    |  |
|------|-------|----------------|----------------------------------------------------------------------------------------------------|--|
| 1    | RESET | Reset button   | Reboots the system.<br>Press the reset button with a straightened end<br>of a paper clip.                                      |  |
|      |       |                |                                                                                                    |  |
|      |       |                | Risk of data loss!                                                                                                    |  |
|      |       | NMI NMI button | Used to troubleshoot software and device driver<br>errors.<br>Press the NMI button with a straightened end of<br>a paper clip. |  |
| 2    | NMI   |                |                                                                                                    |  |
|      |       |                | Use this button only if directed to do so by qualified certified maintenance personnel!                                        |  |
| 3    | ID    | ID button      | Highlights the ID indicator on the front panel and the rear panel for easy server identification.                              |  |

| Pos. | Label      | Button        | Function                                                                                                    |  |
|------|------------|---------------|----------------------------------------------------------------------------------------------------|--|
|      |            |               | Used to switch the server on or off.                                                                                                |  |
| 4    | $\bigcirc$ | On/Off button | If the system is running an ACPI-<br>compliant operating system, pressing<br>the On/Off button will perform a graceful<br>shutdown. |  |

#### 6.3.1.2 Indicators on the front panel

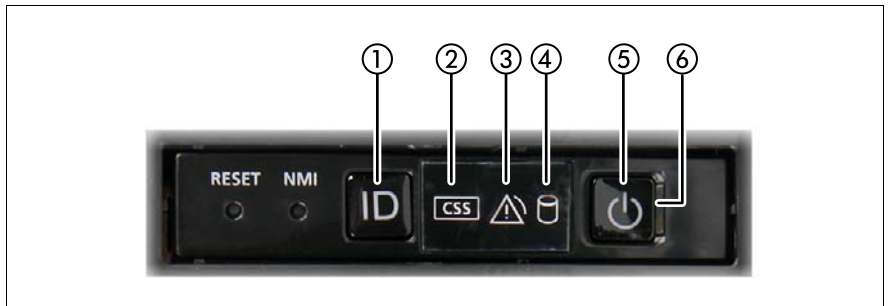

Figure 14: Indicators on the front panel

| Pos. | Label | Indicator                                                                          | Status             | Description                                                                                                    |
|------|-------|------------------------------------------------------------------------------------|--------------------|----------------------------------------------------------------------------------------------------|
| 1    | ID    | ID indicator,<br>see also<br>"iRMC-<br>related<br>status<br>signals" on<br>page 67 | blue on            | The server has been highlighted<br>using ServerView Operations<br>Manager, iRMC web frontend or the<br>ID button on the front panel for easy<br>identification. |
|      |       |                                                                                    | blue<br>flashing   | The server has been highlighted for<br>easy identification using the iRMC<br>(AVR) with disabled local VGA<br>output.                                           |
| 2    | CSS   | CSS<br>indicator                                                                   | off                | No critical event detected (CSS component).                                                                                                    |
|      |       |                                                                                    | orange on          | Prefailure event detected (CSS component).                                                                                                    |
|      |       |                                                                                    | orange<br>flashing | CSS component failure detected.                                                                                                    |

| Pos. | Label | Indicator                                                                                       | Status                      | Description                                                                                                    |
|------|-------|-------------------------------------------------------------------------------------------------|-----------------------------|----------------------------------------------------------------------------------------------------|
|      |       | Global Error<br>indicator,<br>see also<br>"iRMC-<br>related<br>status<br>signals" on<br>page 67 | off                         | No critical event detected (non CSS component).                                                                                                    |
|      |       |                                                                                                 | orange on                   | Prefailure event detected (non CSS component).                                                                                                    |
| 3    |       |                                                                                                 |                             | Non CSS component failure<br>detected.<br>Possible causes:                                                                                                    |
|      |       |                                                                                                 | orange<br>flashing          | <ul> <li>System is out of the temperature<br/>specified range</li> <li>Defective sensor</li> <li>CPU error</li> <li>Error detected by server<br/>management software</li> </ul>                              |
| 4    |       | HDD/SSD<br>activity<br>indicator                                                                | green<br>flashing           | Data access in progress.                                                                                                    |
|      | Ģ     | Power-on<br>indicator                                                                           | off                         | The server is switched off.                                                                                                    |
| 5    |       |                                                                                                 | green on                    | <ul> <li>The server has been switched on<br/>but Power Cycle Delay settings<br/>delay it from turning on for a<br/>specified time.</li> <li>The server is switched on and<br/>operating normally.</li> </ul> |
|      |       |                                                                                                 | green<br>flashing<br>slowly | The BMC firmware is starting up after the server has been connected to the mains.                                                                                                    |

| Pos. | Label | Indicator                    | Status   | Description                                                                                                    |
|------|-------|------------------------------|----------|----------------------------------------------------------------------------------------------------|
| 6    | Ċ     | AC<br>connected<br>indicator | green on | <ul> <li>The server is switched off and connected to the mains (standby mode).</li> <li>The server has been switched on but Power Cycle Delay settings delay it from turning on for a specified time.</li> <li>After connecting the server to the mains, it will take about 60 seconds until the server will enter standby mode and can be switched on.</li> </ul> |
|      |       |                              | off      | <ul> <li>The server is switched off and<br/>not connected to the mains.</li> <li>The server is switched on and<br/>operating normally.</li> </ul>                                                                                                    |

### iRMC-related status signals

| ID indicator  | Global error<br>indicator | Description                                                                                                    |  |
|---------------|---------------------------|----------------------------------------------------------------------------------------------------|--|
| blue flashing | off                       | A remote connection has been<br>established. Local VGA output has been<br>disabled during the remote session.                                                        |  |
|               |                           | An emergency flash of the iRMC firmware is in progress.                                                                                                    |  |
| blue flashing | orange flashing           | For further information on the<br>emergency flash of the iRMC<br>firmware, refer to the "FUJITSU<br>Server PRIMERGY TX1320 M3<br>Upgrade and Maintenance<br>Manual". |  |

#### 6.3.1.3 Indicators on the drives

#### Optical drive activity indicator

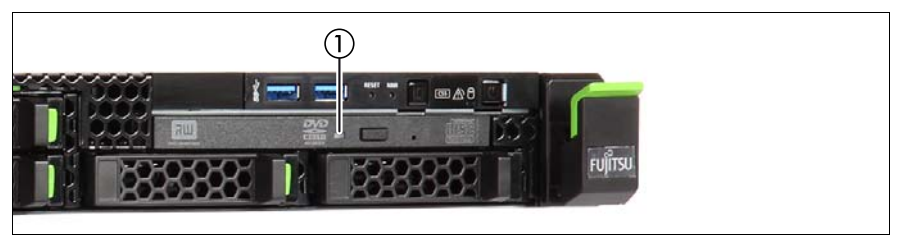

Figure 15: Indicator on the optical drive

| Pos. | Indicator             | Status   | Description                           |
|------|-----------------------|----------|---------------------------------------|
| 1    | Activity<br>indicator | off      | The optical drive is inactive.        |
|      |                       | green on | The storage medium is being accessed. |

i

There are also optical drives without activity indicators.

#### Indicators on HDD modules

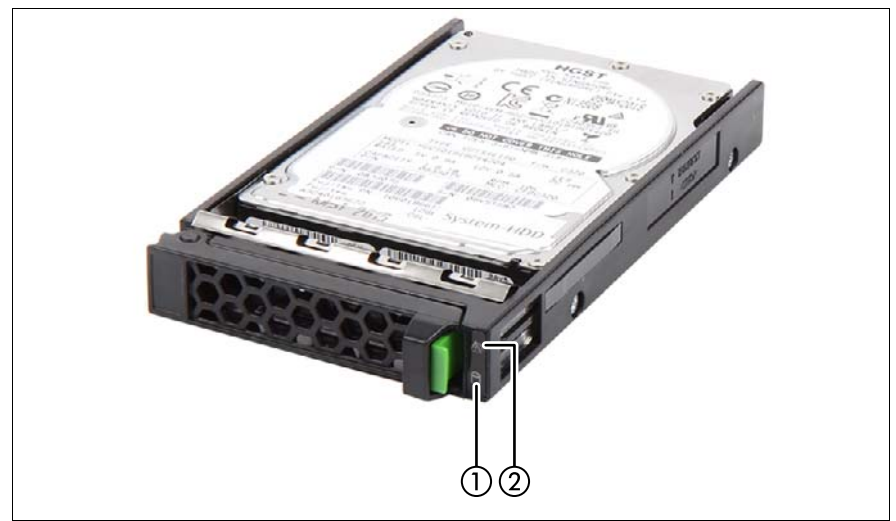

Figure 16: Indicators on the 2.5 inch HDD modules

| Pos. | Label      | Indicator           | Status                       | Description                                                                                                    |
|------|------------|---------------------|------------------------------|----------------------------------------------------------------------------------------------------|
|      | $\bigcirc$ | Access<br>indicator | off                          | The HDD/SSD is inactive.                                                                                                    |
| 1    |            |                     | green on                     | The HDD/SSD being accessed                                                                                                    |
|      |            |                     | off                          | No HDD/SSD error detected.                                                                                                    |
| 2    | <u>_1</u>  | Error<br>indicator  | orange on                    | <ul> <li>An HDD/SSD error has been<br/>detected.</li> <li>Possible causes:</li> <li>The drive is defective and needs<br/>replacing.</li> <li>A RAID rebuild process has<br/>failed.</li> <li>The HDD/SSD module has not<br/>been inserted correctly.</li> </ul> |
|      |            |                     | orange<br>flashing<br>slowly | RAID rebuild is in progress.<br>Data is being restored after replacing<br>a drive that has been combined into<br>a RAID array.                                                                                                    |

### 6.3.2 Server rear

- 6.3.2.1 Indicators on the I/O panel
- CSS, Global Error and ID indicators

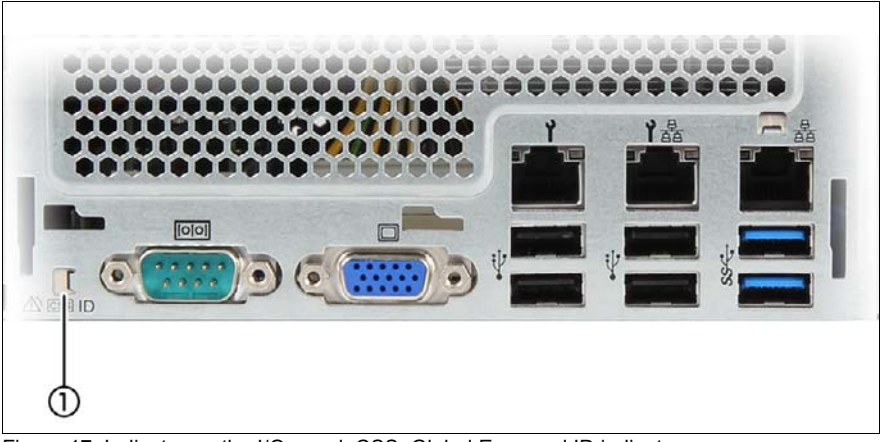

Figure 17: Indicator on the I/O panel: CSS, Global Error and ID indicator

| Pos. | Label | Indicator                                                                                       | Status             | Description                                                                                                    |
|------|-------|-------------------------------------------------------------------------------------------------|--------------------|----------------------------------------------------------------------------------------------------|
|      | ID    | ID indicator,<br>see also<br>"iRMC-<br>related<br>status<br>signals" on<br>page 72              | blue on            | The server has been highlighted<br>using ServerView Operations<br>Manager, iRMC web frontend or the<br>ID button on the front panel for easy<br>identification.                                                                                |
|      |       |                                                                                                 | blue<br>flashing   | The server has been highlighted for<br>easy identification using the iRMC<br>(AVR) with disabled local VGA<br>output.                                                                                                    |
|      | CSS   | CSS<br>indicator                                                                                | off                | No critical event detected (CSS component).                                                                                                    |
|      |       |                                                                                                 | orange on          | Prefailure event detected (CSS component).                                                                                                    |
| 1    |       |                                                                                                 | orange<br>flashing | CSS component failure detected.                                                                                                    |
|      |       | Global Error<br>indicator,<br>see also<br>"iRMC-<br>related<br>status<br>signals" on<br>page 72 | off                | No critical event detected (non CSS component).                                                                                                    |
|      |       |                                                                                                 | orange on          | Prefailure event detected (non CSS component).                                                                                                    |
|      |       |                                                                                                 | orange<br>flashing | <ul> <li>Non CSS component failure<br/>detected.</li> <li>Possible causes: <ul> <li>System is out of the specified<br/>temperature range</li> <li>Defective sensor</li> <li>CPU error</li> <li>Error detected by server</li> </ul> </li> </ul> |
|      |       |                                                                                                 |                    | <ul> <li>Error detected by server<br/>management software</li> </ul>                                                                                                    |

i

Note on CSS and Global Error indicators on the I/O panel

If CSS and Global Error indicators are located in the same place on your server's I/O panel, please also check the indicators on the front panel to determine if a CSS or Global Error event has been detected.

i

For further details on detected errors, refer to the System Event Log (SEL) or use the ServerView Operations Manager or iRMC S4 web interface.

### iRMC-related status signals

| ID indicator  | Global error<br>indicator | Description                                                                                                    |
|---------------|---------------------------|----------------------------------------------------------------------------------------------------|
| blue flashing | off                       | A remote connection has been<br>established. Local VGA output has been<br>disabled during the remote session.                                                        |
| blue flashing | orange flashing           | An emergency flash of the iRMC firmware is in progress.                                                                                                    |
|               |                           | For further information on the<br>emergency flash of the iRMC<br>firmware, refer to the "FUJITSU<br>Server PRIMERGY TX1320 M3<br>Upgrade and Maintenance<br>Manual". |
# LAN indicators

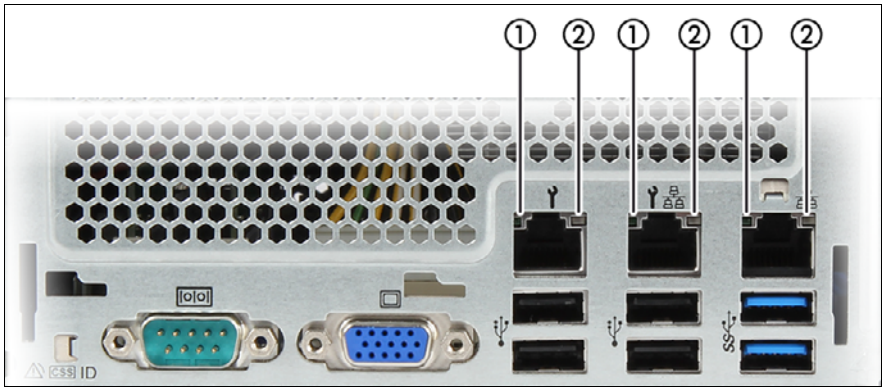

Figure 18: Indicators on the I/O panel: LAN indicators

| Pos. | Indicator                         | Status         | Description                                   |
|------|-----------------------------------|----------------|-----------------------------------------------|
| 1    | LAN<br>link/transfer<br>indicator | green on       | A LAN connection has been established.        |
|      |                                   | off            | LAN is not connected.                         |
|      |                                   | green flashing | LAN data transfer is in progress              |
| 2    | LAN speed<br>indicator            | yellow on      | Data traffic at a transfer rate of 1 Gbit/s   |
|      |                                   | green on       | Data traffic at a transfer rate of 100 Mbit/s |
|      |                                   | off            | Data traffic at a transfer rate of 10 Mbit/s. |

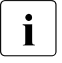

Depending on the settings in the BIOS, the shared LAN connector may also be used as a Management LAN connector. You will find further information in the "D3373 BIOS Setup Utility for FUJITSU Server PRIMERGY TX1320 M3 Reference Manual".

# 6.3.2.2 Indicator on hot-plug PSUs

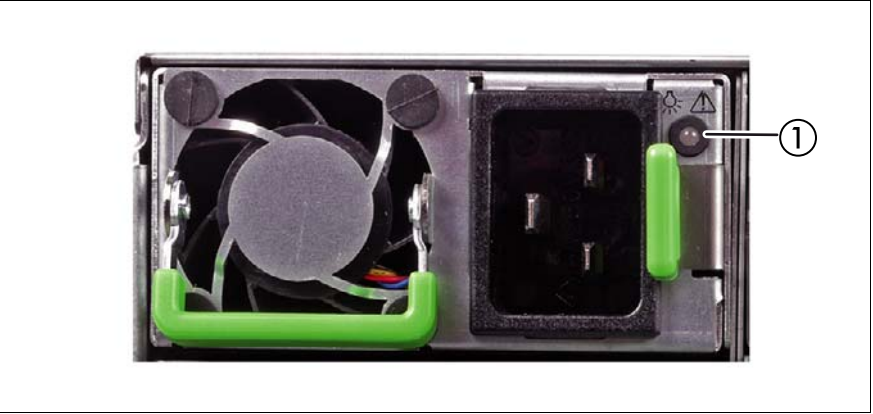

Figure 19: PSU status indicator

| Pos. | Indicator               | Status             | Description                                                                             |
|------|-------------------------|--------------------|-----------------------------------------------------------------------------------------|
| 1    | PSU status<br>indicator | green flashing     | The server is switched off, but mains voltage is present (standby mode).                |
|      |                         | green on           | The server is switched on and operating properly.                                       |
|      |                         | orange<br>flashing | An overload has been detected. The PSU is still running, but failure might be imminent. |
|      |                         | orange on          | An PSU failure has been detected.<br>Possible causes:                                   |
|      |                         |                    | <ul><li>Over/under voltage</li><li>Overheating</li><li>Fan failure</li></ul>            |

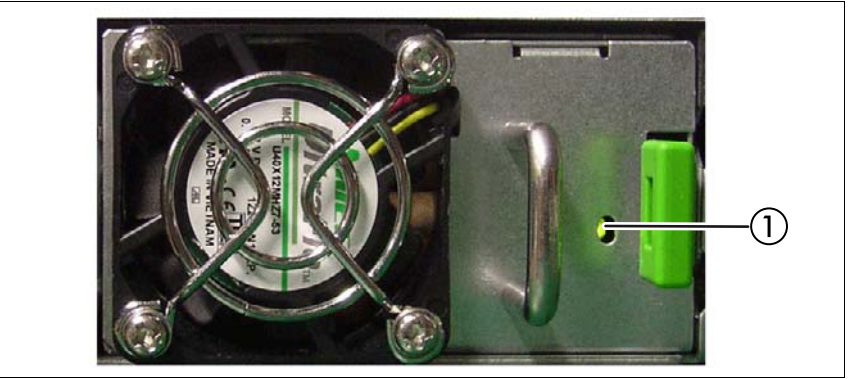

# 6.3.2.3 Indicator on Fujitsu battery units (FJBU)

Figure 20: FJBU status indicator

| Pos. | Indicator                | Status                   | Description                                                   |
|------|--------------------------|--------------------------|---------------------------------------------------------------|
| 1    | FJBU status<br>indicator | green flashing           | The battery unit is charging.                                 |
|      |                          | green flashing<br>slowly | The battery unit is discharging.                              |
|      |                          | green on                 | The battery unit is fully charged.                            |
|      |                          | orange<br>flashing       | A battery unit failure has been detected.<br>Possible causes: |
|      |                          |                          | <ul><li>Capacity failure</li><li>Overheating</li></ul>        |
|      |                          | orange on                | A general battery failure has occurred.                       |

# 6.4 ID card

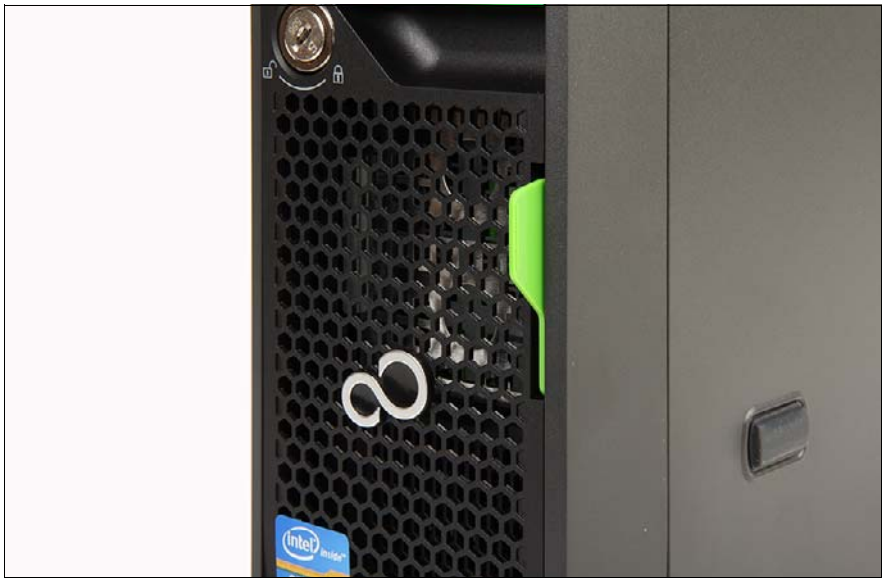

Figure 21: ID card

You can pull out the ID card as far as it will go and push it back again.

The ID card contains various system information, such as the product name, serial number, order number, MAC addresses and DNS name.

### For Japan:

The ID card contains only the product name and the serial number.

# 6.5 Switching the server on and off

# CAUTION!

- If nothing appears on the screen but flickering stripes after switching on the server, switch the server off immediately (see chapter "Troubleshooting and tips" on page 87).
- The On/Off button does not disconnect the server from the mains voltage. To completely disconnect it from the mains voltage, remove all power plug(s) from the socket(s).
- Do not move, strike, or shake the server when it is turned on. This can damage the hard disk in the server and cause data loss.
- Turn the server on when the temperature is in its operating environment range (10–35°C). For details on the operating environment, refer to "Safety Precautions". When operating the device outside of this operating environment, the server may operate improperly and data loss may occur. Furthermore, Fujitsu cannot be held responsible for any related damage, malfunction, or loss of data, etc.
- Be sure to wait for 10 seconds or more after shutdown before turning the server on again.
- After connecting all power cords, wait at least 10 seconds before pressing the On/Off button.

### Switching the server on

The AC connected indicator (see figure 14 on page 65) lights up green (standby mode) when the server is connected to the mains.

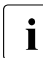

It takes about 60 seconds until power-on becomes possible.

# - Starting up for the first time:

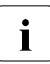

For Japan: Please refer to the " はじめにお読みください ".

Press the On/Off button (see figure 13 on page 64).

The power-on indicator lights green (see figure 14 on page 65).

► Insert the PRIMERGY ServerView Suite DVD in the ODD drive.

- Follow the on-screen instructions (see also section "Configuring the onboard SATA controller" on page 80 or section "Configuring the server and installing the operating system without the ServerView Installation Manager" on page 83).
- System already installed:
  - Press the On/Off button (see figure 13 on page 64).

The power-on indicator lights green (see figure 14 on page 65).

The server is switched on, performs a system test and boots the operating system.

### Switching the server off

Power-on indicator (see figure 14 on page 65) lights up green.

Shut down the operating system properly.

The server is automatically switched off. The AC connected indicator lights up green.

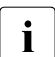

If the operating system does not switch the server off automatically, press the On/Off button for at least four seconds and/or send a corresponding control signal.

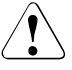

### CAUTION!

There is a risk that data may be lost.

### Other On/Off options

Besides the On/Off button, the server can be switched ON and OFF in the following ways:

- Specified switch on time / switch off time

The server is switched ON or OFF at a time specified in the ServerView Operations Manager.

Ring indicator

The server is switched on by an internal or external modem.

Wake On LAN (WOL) (Shared LAN only)

The server is switched on by a command via the LAN (Magic Packet)

# - After power failure

The server automatically reboots following a power failure (depending of the settings in the BIOS).

– IPMI

The server is switched on by an IPMI console via serial port COM1 (see figure 7 on page 55) or via the management LAN connection (see figure 7 on page 55).

# 6.6 Configuring the server

This section contains information about configuring the server and installing the operating system.

# 6.6.1 Configuring the onboard SATA controller

A SATA controller is integrated on the system board. You can configure the onboard controller either before or during installation with the ServerView Installation Manager. Using the ServerView Installation Manager is recommended.

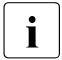

The controller has its own configuration utility. For further information, refer to the "Embedded MegaRAID Software User's Guide" (on the Fujitsu manuals server under *x86 Servers - Expansion Cards - Storage Adapters - LSI Configuration Software*).

**I** Descriptions of operating systems not covered in the controller manual are provided in the corresponding readme under: <a href="http://www.fujitsu.com/global/services/computing/server/ia/driver/index.html">http://www.fujitsu.com/global/services/computing/server/ia/driver/index.html</a>

### For Japan:

http://www.fujitsu.com/jp/products/computing/servers/primergy/downloads/

# 6.6.2 Configuring the SAS/SATA RAID controller

The server has a SAS/SATA RAID controller with "MegaRAID functionality". You can configure the SAS/SATA RAID controller either before or during installation with the ServerView Installation Manager. Using the ServerView Installation Manager is recommended.

i

i

A separate utility is available to the controller for MegaRAID configuration. For further information, refer to the "LSI MegaRAID SAS Software User Guide" (on the Fujitsu manuals server under *x86 Servers* - *Expansion Cards* - *Storage Adapters* - *LSI Configuration Software*).

Further information on modular RAID controllers is provided in the "Modular RAID Controller Installation Guide" (on the Fujitsu manuals server under *x86 Servers - Expansion Cards - Storage Adapters - LSI SAS / SCSI RAID Controllers*).

Descriptions of operating systems not covered in the controller manual are provided in the corresponding readme under:

http://www.fujitsu.com/global/services/computing/server/ia/driver/index.html

For Japan:

http://www.fujitsu.com/jp/products/computing/servers/primergy/downloads/

# 6.6.3 Configuring the server and installing the operating system with the ServerView Installation Manager

Using the ServerView Installation Manager on the ServerView Suite DVD provided, you can conveniently configure the server and install the operating system. This includes configuring the server-specific settings using the ServerView Configuration Manager and configuring the RAID controller using the **ServerView RAID Manager**.

# Advantages of the ServerView Installation Manager

- Wizard assisted configuration of your server hardware and disk arrays
- Wizard assisted installation of all leading server operating systems
- Wizard-assisted creation of configuration files for unattended installation of several PRIMERGY servers with identical hardware configurations.
- Installation of drivers and additional software.

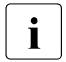

The software that can be installed depends on your server's hardware configuration. This configuration is detected automatically.

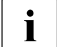

Descriptions of operating systems not covered in the RAID controller manual are provided in the corresponding readme files under: http://www.fujitsu.com/global/services/computing/server/ia/driver/index.html

For Japan: http://www.fujitsu.com/jp/products/computing/servers/primergy/downloads/

To find out how to operate the ServerView Installation Manager and for further information, refer to the associated manual.

If you are using the ServerView Installation Manager, you can skip the following section on how to configure the server and install the operating system. Continue from section "Cleaning the server" on page 84.

# 6.6.4 Configuring the server and installing the operating system without the ServerView Installation Manager

### Configuring the onboard SATA controller

Configure the controller as described in section "Configuring the onboard SATA controller" on page 80.

### Configuring the SAS/SATA RAID controller

Configure the controller as described in section "Configuring the onboard SATA controller" on page 80.

### Installing the operating system

- Insert the CD/DVD for the operating system you want to install.
- Reboot the server.
- Follow the instructions on screen and in the manual for the operating system.

# 6.7 Cleaning the server

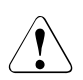

# CAUTION!

Switch off the server and disconnect the power plugs from the properly grounded power outlets.

Do not clean any interior parts yourself; leave this job to a service technician.

Do not use any cleaning agents that contain abrasives or may corrode plastic.

Ensure that no liquid enters the system. Ensure that the ventilation areas of the server and the monitor are clear.

Do not use any cleaning sprays (including flammable types). It may cause a device failure or a fire.

Clean the keyboard and the mouse with a disinfecting cloth.

Wipe the server and monitor casing with a dry cloth. If particularly dirty, use a cloth that has been moistened in a mild domestic detergent and then carefully wrung out.

# 7 Property and data protection

# 7.1 Mechanical access protection

The lock and drive cover can be used to restrict access to the On/Off button and the drives.

To prevent it being removed from its location, the server can be secured to a fixed object with a steel cable running through a clip on the back.

# 7.2 BIOS Setup security functions

The *Security* menu in BIOS Setup offers various options for protecting your data from unauthorized access. By combining these options, you can also achieve optimum protection for your system.

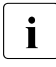

A detailed description of the *Security* menu and how to assign passwords can be found in the "D3373 BIOS Setup Utility for FUJITSU Server PRIMERGY TX1320 M3 Reference Manual".

# 8 Troubleshooting and tips

# CAUTION!

Follow the safety instructions in the "Safety notes and regulations" manual or " 安全上のご注意 " and in chapter "Hardware installation" on page 47.

If a fault occurs, attempt to resolve it using the measures described:

- in this chapter,
- in the documentation for the connected devices,
- in the help systems of the software used.

If you fail to correct the problem, proceed as follows:

- Make a list of the steps performed and the circumstances that led to the fault. Also make a list of any error messages that were displayed.
- Switch off the server.
- Contact our customer service team.

# 8.1 Power-on indicator remains unlit

The power-on indicator remains dark after you switch on your device.

# Power cable incorrectly connected

Make sure that the power cable(s) is/are correctly connected to the server and the grounded power outlet(s).

# Power supply overloaded

- Disconnect the server power plug(s) from the grounded power outlet(s).
- Wait a few minutes before you plug it/them into the grounded power outlet(s) again.
- Switch on your server.

# 8.2 Server switches itself off

### Server Management has detected an error

Check the error list of System Event Log in ServerView Operations Manager or in the iRMC web interface, and attempt to eliminate the error.

# 8.3 Screen remains blank

### Monitor is switched off

Switch on your monitor.

### Screen has gone blank

Press any key on the keyboard.

or

► Deactivate screen saver. Enter the appropriate password.

### Brightness control is set to dark

Set the brightness control on the monitor to light. For detailed information, refer to the operating manual supplied with your monitor.

### Power cable or monitor cable not connected

- Switch off the monitor and the server.
- Check whether the power cable is properly connected to the monitor and to the grounded power outlet.
- Check whether the monitor cable is properly connected to the server and monitor (if it is plugged in with a connector). If a separate graphics card is installed in the server, then the monitor cable must be connected to the graphics card.
- Switch on the monitor and the server.

# 8.4 Flickering stripes on monitor screen

# CAUTION!

Switch off the server immediately. Risk of damaging the server.

### Monitor does not support the set horizontal frequency

- Find out which horizontal frequency your monitor screen supports. You will find the horizontal frequency (also known as line frequency or horizontal deflection frequency) in the documentation for your monitor.
- Refer to the documentation for your operating system or the software for the screen controller for details of how to set the correct horizontal frequency for your monitor, and follow the procedure accordingly.

# 8.5 No screen display or display drifts

# The wrong horizontal frequency or resolution has been selected for the monitor or for the application program.

- Find out which horizontal frequency your monitor screen supports. You will find the horizontal frequency (also known as line frequency or horizontal deflection frequency) in the documentation for your monitor.
- Refer to the documentation for your operating system or the software for the screen controller for details of how to set the correct horizontal frequency for your monitor, and follow the procedure accordingly.

# 8.6 No mouse pointer displayed on screen

### Mouse driver not loaded

Check whether the mouse driver is properly installed and is activated when the application program is started. Detailed information can be found in the user manuals for the mouse, the operating system and the application program.

# 8.7 Incorrect date and time

Set the date and time in the operating system or in the BIOS Setup under the Main menu, using System Date and System Time respectively.

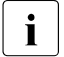

Note that the operating system may affect the system time. For example, the operating system time may deviate from the system time under Linux, and would overwrite the system time in the default setting on shutdown.

If the date and time are still wrong after the server has been switched off and back on again, replace the lithium battery (for a description refer to the "FUJITSU Server PRIMERGY TX1320 M3 Upgrade and Maintenance Manual") or contact our customer service team.

# 8.8 Drives reported as "dead" when starting system

This error message can occur when the onboard SAS controller has RAID functionality or the server is equipped with a PCI RAID controller.

# **RAID** controller configuration incorrect

Check and correct the settings for the drives using the RAID controller utility.

Further information is provided in the manual for the RAID controller.

# 8.9 Added drive reported as defective

# RAID controller is not configured for this drive

The drive was probably installed when the system was switched off.

Reconfigure the RAID controller for the drive using the corresponding utility. Information is provided in the documentation for the RAID controller.

or

► Remove and reinstall the drive while the system is switched ON.

If the drive continues to be shown as defective, then replace it.

# 8.10 Error message on screen

The meaning of the error message is explained in the documentation for the relevant components and programs on the Fujitsu manuals server.